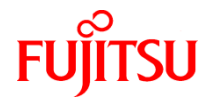

# FP-43L シリーズ

ラベルプリンター リストバンドマニュアル

> KA02094-Y920 初版

#### 商標について

Microsoft、Windows、Windows Vista、Windows Server は米国 Microsoft Corporationの米国およびその他の国における登 録商標または商標です。

その他、記載の会社名および商品名は各社の商標または登録商標です。

#### OSの表記について

このマニュアルではOSを以下のように略して表記しています。

Windows 10はMicrosoft Windows 10 Home operating system、Microsoft Windows 10 Pro operating system、および Microsoft Windows 10 Enterprise operating systemの略です。

Windows 8.1はMicrosoft Windows 8.1 operating system、Microsoft Windows 8.1 Pro operating system、および Microsoft Windows 8.1 Enterprise operating systemの略です。

Windows 8はMicrosoft Windows 8 operating system、Microsoft Windows 8 Pro operating system および Microsoft Windows 8 Enterprise operating systemの略です。

Windows 7はMicrosoft Windows 7 Ultimate operating system およびMicrosoft Windows 7 Enterprise operating system、Microsoft Windows 7 Business operating system、Microsoft Windows 7 Home Premium operating system、Microsoft Windows 7 Starter operating systemの略です。

Windows VistaはMicrosoft Windows Vista Ultimate operating system およびMicrosoft Windows Vista Enterprise operating system、Microsoft Windows Vista Business operating system、Microsoft Windows Vista Home Premium operating system、Microsoft Windows Vista Home Basic operating systemの略です。

Windows Server 2012 R2 は、Microsoft Windows Server 2012 R2 operating system, Standard およびMicrosoft Windows Server 2012 R2 operating system, Essentialsの略です。

Windows Server 2012は、Microsoft Windows Server 2012 operating system, Standard およびMicrosoft Windows Server 2012 operating system, Essentialsの略です。

Windows Server 2008 は、Microsoft Windows Server 2008 operating system, Standard 日本語版、Windows Server 2008 operating system, Enterprise 日本語版、Microsoft Windows Server 2008 R2 operating system, Standard 日本語版およびWindows Server 2008 R2 operating system, Enterprise 日本語版の略です。

#### ご注意

- 1. 本書の内容の一部または全部を無断転載することは禁止されています。
- 2. 本書の内容に関しては将来予告なしに変更することがあります。
- 3. 富士通アイソテック株式会社の許可なく複製・改変などを行うことはできません。
- 本書は内容について万全を期して作成致しましたが、万一ご不審な点や誤り、記載もれなどお気づきのことがありましたら、お買い求めの販売店にご連絡ください。
- 5. 運用した結果の影響については4項にかかわらず責任を負いかねますのでご了承ください。

Copyright 2016 Fujitsu Isotec Limited. 富士通アイソテック株式会社の許可なく複製・改変などを行うことはできません。

# はじめに

本書ではリストバンドへの印刷方法について説明します。プリンターの操作に関する詳細はユーザーズマニ ュアル等を参照してください。

- トップカバーを開けたときプリンター背面とトップカバーの間に指を挟まないように注意してください。
- インクが皮膚に付着した場合は、石けんを使用し、水洗いをしてください。万が一、目に入った場合は、水で洗い流し眼科医の手当を受けてください。

#### ----- チェック

・ 弊社指定以外のリボンを取り付けて印刷した場合、その結果に対しては責任を負いかねます。

- リボンからリストバンドに転写される面積が大きく、濃度が高い場合は、リボンが切れるおそれがあります。特にプリンタードライバーの[ネガイメージ]を選択して印刷する際はご注意ください。
- ご使用になるリストバンドの厚さに合わせてセンサーの感度調整を行ってください。「センサーしきい値 を調整する」を参照して補正設定を行ってください。
- ・ リストバンドに印刷する場合は、「リモートパネル」を使用して[自動カット位置送り機能]を[無効] に設定してください。「リモートパネル」の操作についてはソフトウェアマニュアルを参照してください。

| はじめに               | iii |
|--------------------|-----|
| リストバンド(E-ブレス)の印刷方法 | 1   |
| リストバンドの印刷範囲        | 2   |
| リストバンド小児用の印刷範囲     | 2   |
| ユーザー定義用紙サイズの登録     | 3   |
| リストバンド小児用用紙サイズの登録  | 5   |
| リボンを取り付ける          | 6   |
| リストバンド(用紙)をセットする   | 8   |
| センサーしきい値を調整する      | 11  |
| 連続印刷でリストバンドに印刷する   | 13  |
| リストバンドの印刷濃度の推奨設定   | 16  |
| 困ったときは             | 16  |
|                    | 16  |
| リストバンドLの印刷方法       | 17  |
| リストバンドLの印刷範囲       | 18  |
| ユーザー定義用紙サイズの登録     | 19  |
| リボンを取り付ける          | 21  |
| リストバンドL(用紙)をセットする  | 23  |
| センサーしきい値を調整する      | 25  |
| 連続印刷でリストバンドLに印刷する  | 27  |
| リストバンドLの印刷濃度の推奨設定  | 30  |
| 困ったときは             | 30  |
| リストバンドの取り付け方法      | 31  |

## リストバンド(E-ブレス)の印刷方法

#### —**人**重要—

- リストバンドをカッターモジュールでカットすることはできません。カッターモジュールでカット しないでください。リストバンドがカッター部でつまったり、カッターモジュールを破損させたり するおそれがあります。
- リストバンドセット用のリボンのみ使用することが できます。それ以外のリボンを使用した場合は印刷 品質の保証はできません。
- リボンは種類によって色分けされています。
   マーキングされている場所は右図のとおりです。
- 本プリンターは、富士通アイソテック株式会社(以降「弊社」といいます)純正消耗品とあわせてご使用いただくことにより、印刷品質やプリンター本来の性能を安定して発揮できるよう設計しております。純正品と異なる消耗品を使用した場合、プリンター本来の性能を発揮できない場合がありますので弊社純正消耗品のご使用をお勧めします。
- リボンには裏と表(インク面)があります(右図を 参照)。注意して取り付けてください。逆に取り付 けて印刷すると、印刷できないばかりか、サーマル ヘッドの交換(有償)が必要になります。
- 途中まで使用したリボンの未使用側/使用済み側の見分け方は、右図を参照してください。新しいリボンの場合は、径の太い方が未使用側です。
- 使用済みのリボンを廃棄するときは、各自治体の 廃棄ルールに従ってください。詳しくは各自治体 へお問い合わせください。

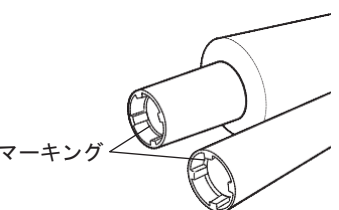

| 項目         | 説明                        |
|------------|---------------------------|
| ワックスリボン    | 赤                         |
| ワックスレジンリボン | 青                         |
| レジンリボン     | 黒                         |
| リストバンドリボン  | なし<br>(マーキングはされ<br>ていません) |

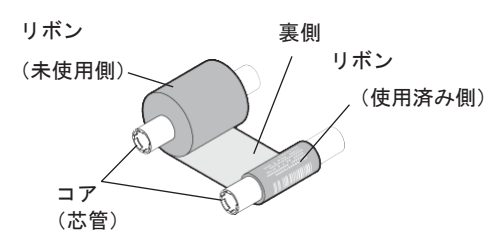

- ホック(留め具)がはずれると乳児などの誤飲につながる恐れがあります。ホック(留め具)は「パチッ」と音がするまでメス側ホックを確実に押してください。
- リボンを使用した後は、リボンに個人情報が残ります。お客様の判断において廃棄してください。
   リボンに残る印刷内容について、弊社は直接・間接を問わず一切の責任を免除させていただきます。

## リストバンドの印刷範囲

下図において網かけ部 (■) に印刷すると、印刷品位が損なわれることがあります。印刷のばらつきを考慮し て、印刷範囲の内側に余裕を持って印刷してください。また事前に印刷して、印刷品位や印刷範囲の確認を行 った上でご使用ください。

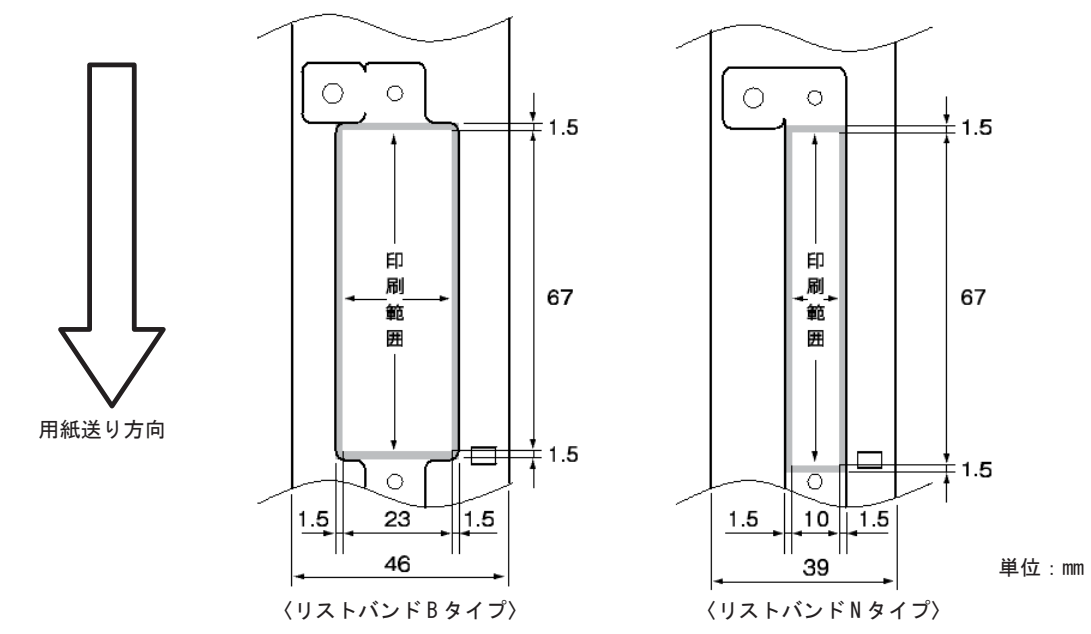

### リストバンド小児用の印刷範囲

下図において網かけ部 (■) に印刷すると、印刷品位が損なわれることがあります。印刷のばらつきを考慮して、印刷範囲の内側に余裕を持って印刷してください。また事前に印刷して、印刷品位や印刷範囲の確認を行った上でご使用ください。

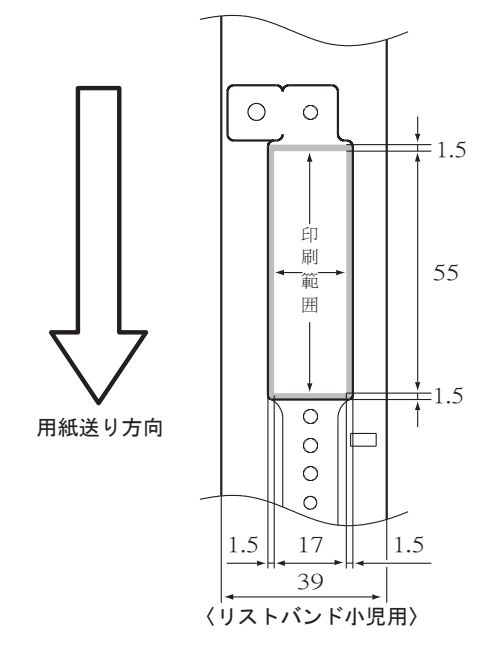

単位:mm

## ユーザー定義用紙サイズの登録

ユーザー定義の用紙サイズで印刷するには、本プリンターのプリンタードライバーがインストールされている 必要があります。リストバンドの用紙サイズは、Windows には登録されていないため、「ユーザー定義用紙サ イズ」として事前に登録します。ただし、リストバンド専用プリンタードライバーをインストールしている場 合は、ユーザー定義サイズを登録する必要はありません。

ここでは Windows 10 日本語版の環境でユーザー定義用紙サイズを登録する方法について説明します。その他の 0S も同じ手順で登録できます(異なる部分については該当する部分で説明を加えています)。

 (1) [デバイスとプリンター] フォルダーまたは [プリン ター] フォルダーを開きます。

Windows 10 の場合、 [スタート] から [すべてのア プリ] - [Windows システムツール] - [コントロール パネル] をクリックし、 [デバイスとプリンターの表 示] をクリックすると開きます。

Windows 8.1/8/Server 2012 の場合、マウスポインタ を画面右下隅に移動してチャームを表示し、[設定] - [コントロールパネル]をクリックし、[デバイス とプリンターの表示]をクリックすると開きます。

Windows 7/Server 2008 R2 の場合、 [デバイスとプ リンター] フォルダーは、 [スタート] から [コン トロールパネル] をクリックし、 [デバイスとプリ ンター] をクリックすると開きます。

Windows Vista の場合、 [プリンター] フォルダーは、 [スタート] から [コントロールパネル] をクリッ クし、 [ハードウェアとサウンド] 、 [プリンター] の順にクリックすると開きます。

Windows Server 2008 の場合、 [プリンター] フォル ダーは、 [スタート] から [コントロールパネル] をクリックし、 [プリンター] の順にクリックする と開きます。

 (2) [プリントサーバーのプロパティ] 画面を表示させます。Windows 10/8.1/8/7/Server 2012/Server 2008 R2の場合はプリンターを選択し、メニューバーの [プリントサーバープロパティ]をクリックすると 開きます。

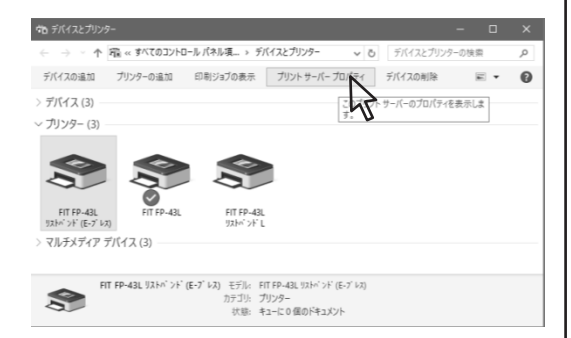

Windows Vista または Windows Server 2008 の場合は [ファイル] メニューから [管理者として実行] - [サー バーのプロパティ] の順にクリックします。

| 5 | 管理者として実行(R)                                    |   | プリンタの遠加(P)    |
|---|------------------------------------------------|---|---------------|
|   | プリンタの追加(P)<br>サーバーのプロバティ(T)                    | ľ | サーバーのプロバティ(T) |
|   | ショートカットの作成(S)<br>削除(D)<br>名前の変更(M)<br>プロパティ(R) |   | -11           |
|   | 閉じる(C)                                         |   |               |

- Windowsの利用者は「管理者」と「標準ユーザー」のいずれかのアカウントを持っています。
   「標準ユーザー」でプリンターのプロパティなどシステムの変更に関わる操作をする場合は、
   管理者権限を持ったパスワードの入力を要求されます。また、「管理者」のアカウントを持っていてもこれらの操作をする前に確認のメッセージが表示されます。表示されたメッセージに従って管理者のパスワードの入力または[続行]の操作をして先に進んでください。
- 「標準ユーザー」のアカウントで[ファイル] メニューの配下にある[サーバーのプロパティ]
   を選んでもプリンターのプロパティは表示され ますが、用紙サイズの定義(追加・削除・変更)
   は変更できません。
- プリントサーバーのプロパティで、[用紙設定の変更]ボタンが表示されている場合は、クリックして管理者権限を与えてください。
- ③ [用紙]シートで[新しい用紙を作成する]を チェックします。
- (4) [用紙名] に用紙の名前を設定します。

ここでは、例として「リストバンドNタイプ」とい う名前で設定します。

すでに登録されている用紙と同じ名前を設定する ことはできません。 ⑤ [単位]を指定して[用紙サイズ]と[余白]を設 定します。

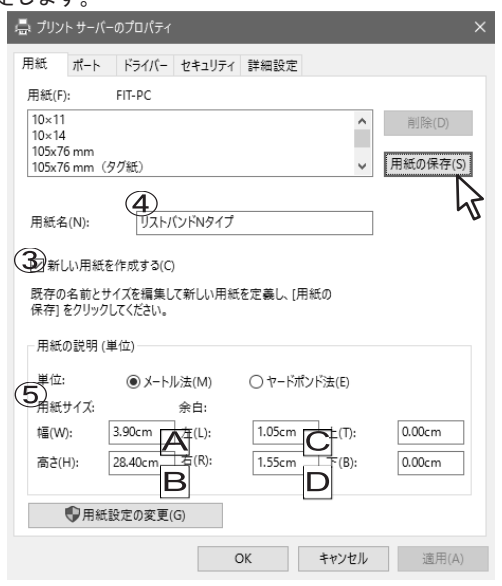

下図と合わせて下表の説明を参考に設定してください。

| 項目             | 説明                                                            |
|----------------|---------------------------------------------------------------|
| 幅 (A)          | リストバンドをはがす前の幅                                                 |
| 高さ(B)          | リストバンド印刷部の高さ                                                  |
| 左右の余白<br>(CとD) | リストバンド端と印刷部までの<br>距離                                          |
| 上下の余白          | "0"としてください。                                                   |
| ラベルギャップ<br>(E) | プリンタードライバーの[詳細<br>オプション]ダイアログボック<br>スの[ラベルギャップ]で設定<br>してください。 |

リストバンドBタイプ/Nタイプに印刷する場合は、ラベルギャップは[35] (3.5mm)に設定します。

| FIT FP-43L 詳細オプション                                                                                                    |
|----------------------------------------------------------------------------------------------------|
| プリンタ制御フォントのカット: <u>する</u> イメージデータのディザリング: <u>ハーフトーン</u> ディザリングなしのと詞愛: <u>しない</u> 2階調しまい値: 128     ラバルギャップ(x0.1mm): 35                                   |
| [用紙の保存]をクリックします。                                                                                                    |
| ── ●                                                                                                    |
| [用紙] 一覧に新しい用紙が表示されたことを確認                                                                                                    |
| ます。                                                                                                    |
| [閉じる]をクリックします。                                                                                                    |
|                                                                                                    |
| - □ プリント サーバーのプロパティ >>                                                                                                    |
| 用紙 ポート ドライバー セキュリティ 詳細設定                                                                                                    |
| 用紙(F): FIT-PC                                                                                                    |
| プリスト/(ンドN9イプ                                                                                                    |
| 住役はがき<br>往復はがき横<br>かからたがります。この                                                                                                    |
| 夜体ラヘル50x32mm  ▼  「方品の1k+fr(5)                                                                                                    |
| 用紙名(N): リストパンドNタイプ                                                                                                    |
|                                                                                                    |
| ☑新しい用紙を作成する(C)                                                                                                    |
| 既存の名前とサイスを編集して新しい用紙を定義し、[用紙の<br>保存] をクリックしてください。                                                                                                    |
| 用紙の説明 (単位)                                                                                                    |
|                                                                                                    |
| 単位: O X-トル法(M)  ヤードボンド法(F)                                                                                                    |
| 単位: ○ メートル法(M)  ● <u>ヤードポンド法(E)</u> 用紙サイズ: 余白:                                                                                                    |
| 単位: ○メートル法(M) ●(ヤートボンド法(E)<br>用紙サイズ: 余白:<br>幅(W): 1.54in 左(L): 0.41in 上(T): 0.00in                                                                      |
| 単位: ○メートル法(M) ●(ヤートボンド法(E)<br>用紙サイズ: 余白:<br>幅(W): 1.54in 左(L): 0.41in 上(T): 0.00in<br>商さ(H): 11.18in 右(R): 0.61in 下(B): 0.00in                          |
| 単位: ○メートル法(M) ●(ヤードボンド法(E))<br>用紙サイズ: 余白:<br>幅(W): 1.54in 左(L): 0.41in 上(T): 0.00in<br>高さ(H): 11.18in 右(R): 0.61in 下(B): 0.00in                         |
| 単位: ○メートル法(M) ●(ヤードボンド法(E))<br>用紙サイズ: 余白:<br>幅(W): 1.54in 左(L): 0.41in 上(T): 0.00in<br>高さ(H): 11.18in 右(R): 0.61in 下(B): 0.00in                         |
| 単位: ○メートル法(M) ●(ヤードボンド法(E))<br>用紙サイズ: 余白:<br>幅(W): 1.54in 左(L): 0.41in 上(T): 0.00in<br>高さ(H): 11.18in 右(R): 0.61in 下(B): 0.00in<br>8<br>開じる キャンセル 通用(A) |

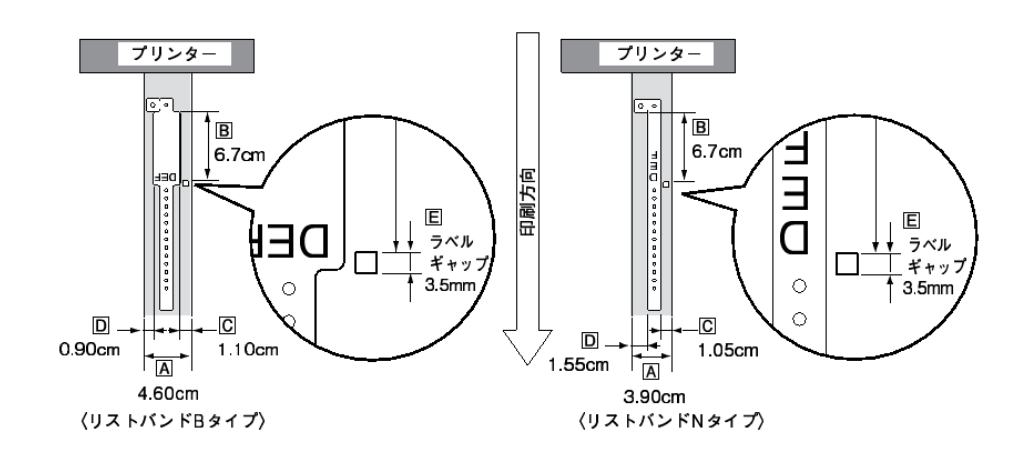

6)

 $\overline{7}$ 

(8)

## リストバンド小児用用紙サイズの登録

ここではリストバンド小児用用紙サイズを登録する方法について説明します。 ①~③の詳細については、「ユーザー定義サイズの登録」を参照してください。

- [プリンター] フォルダーまたは [プリンタと FAX] フォルダーを開きます。
- (2) [サーバーのプロパティ] 画面を表示させます。
- ③ [用紙]シートで[新しい用紙を作成する]をチェ ックします。
- ④ [用紙名]に用紙の名前を指定します。 ここでは、例として「リストバンド小児用」という 名前で設定します。

\_/

すでに登録されている用紙と同じ名前を設定する ことはできません。

⑤ [単位]を指定して [用紙サイズ] と余白を設定し ます

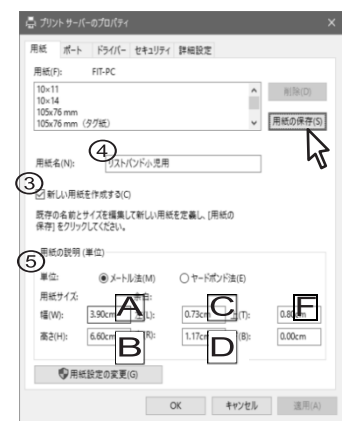

リストバンド小児用に印刷する場合は、ラベルギャ ップは [35] (35mm)に設定します。

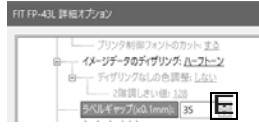

右図と合わせて下表の説明を参考に設定してください。

| 項目              | 説明                                                                |
|-----------------|-------------------------------------------------------------------|
| 幅 (A)           | リストバンドをはがす前の幅                                                     |
| 高さ(B)           | リストセンサ穴からバンド印刷部の<br>高さ                                            |
| 左余白(C)          | リストバンド端と印刷部までの距離                                                  |
| 右余白(D)          | リストバンド端と印刷部までの距離                                                  |
| ラベルギャッ<br>プ (巨) | プリンタードライバーの [詳細オプ<br>ション] ダイアログボックスの [ラ<br>ベルギャップ] で設定してくださ<br>い。 |
| 上余白(F)          | センサ用穴から印刷部までの寸法                                                   |
| 下余白             | "0"としてください。                                                       |

(6) [用紙の保存]をクリックします。

── ✔チェック ── すでに登録されている用紙と同じ名前を設定するこ とはできません。

- ⑦ [用紙]一覧に新しい用紙が表示されたことを確認します。
- (8) [閉じる] をクリックします。

| 曇 プリントサーバーのプロバティ                                 | ×               |
|--------------------------------------------------|-----------------|
| 用紙 ポート ドライバー セキュリティ 詳細設定                         |                 |
| 用紙(F): FIT-PC                                    |                 |
| リストバンド小児用<br>注復はがき                               | ▲ 削除(D)         |
|                                                  | (6)             |
| (0) JUJUUUUUU                                    | 111000 0111 (0) |
| 用紙名(N): リストパンド小児用                                |                 |
| ☑ 新しい用紙を作成する(C)                                  |                 |
| 既存の名前とサイズを編集して新しい用紙を定義し、[用紙の<br>保存] をクリックしてください。 |                 |
| 用紙の説明 (単位)                                       |                 |
| 単位: <ul><li> ● メートル法(M) </li></ul>               |                 |
| 用紙サイズ: 余白:                                       |                 |
| 幅(W): 3.90cm 左(L): 0.73cm 上(T):                  | 0.80cm          |
| 高さ(H): 6.60cm 右(R): 1.17cm 下(B):                 | 0.00cm          |
|                                                  |                 |
| 8                                                |                 |
| 閉しる キャンセ                                         | ル 追用(A)         |
| 47                                               |                 |
|                                                  |                 |
|                                                  |                 |

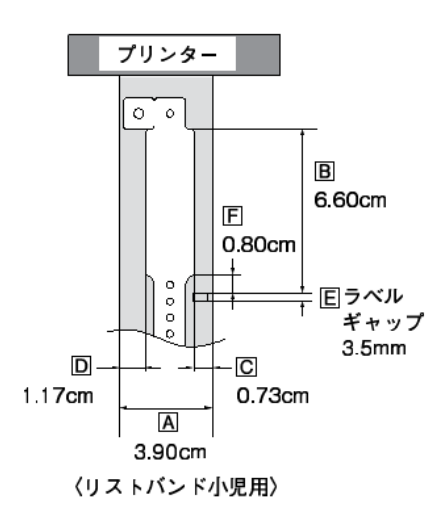

### リボンを取り付ける

(8) 右側のガイドホイールにリボンを (5) 両手で供給側のシール部分(右 (1) プリンターの電源スイッチを押 側)を離します。 して電源を ON にします。 取り付けます。 -**-** チェック — カバーオープンレバーを押して、 (9) 左側のドライブホイールにリボン 巻き取り側のシール部分は離 トップカバーを開きます。 を取り付けます。 さないでください。 トップ ドライブ SE カバー ホイール 供給側 シール部分(右側) リボン ガイド フレーム ホイール ユニット (6) 透明な部分を 20cm 位広げます。 カバー チェック 20cm オープン ドライブホイールに入らない ときは前後に回しながら入れ レバー ます。 (3) リボンフレームオープンレバー を手前に引いて、リボンフレー (7) 巻き取り側をペーパーガイド手 ムユニットを途中まで下げます。 前の上に仮置きして、供給側の リボンをリボンフレームユニッ トの下をくぐらせます。 ドライブホイール リボン リボン フレーム フレーム リボンフレーム オープン ユニット (10) リボンの巻き取り側をガイド ユニット レバー ホイールに取り付けた後、ド ライブホイールに取り付けま す。 HUUUUUU 前述の「チェック」と同じよ 巻き取り側 うにドライブホイールに入れ づらいときは前後に回しなが ら入れてください。 供給側 巻き取り側 ペーパーガイド ELLT. (4) リボンを袋から取り出します。 リボンフレーム 供給側 ユニット 供給側(径 巻き取り側 の太い方) (径の細い方) ドライブ ガイド ホイール ホイール

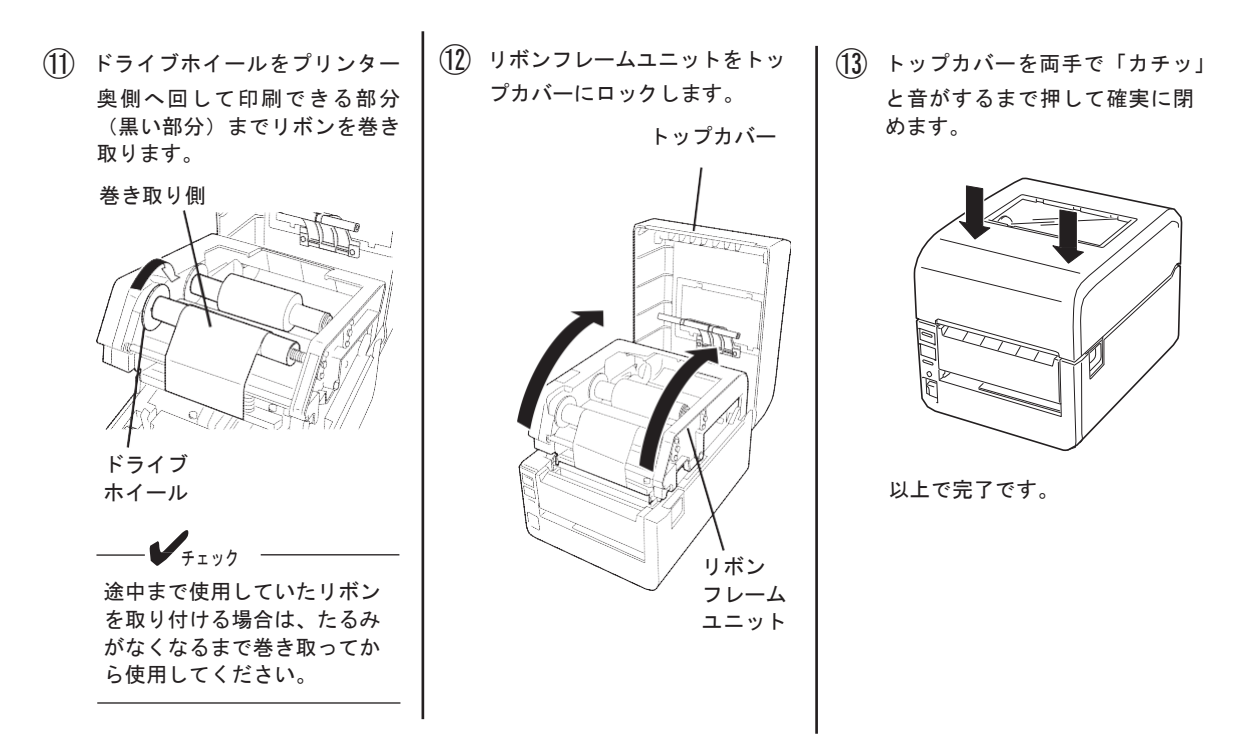

リボン取り付けには向きがあります。

リボン芯管端部の凹凸がある方がプリンターの左側(ドライブホイール側)に取り付きますので、ご注意ください。ドライブホイールのそばにリボンの向きを説明するラベルがあります。途中からご使用するリボンにおいても、リボン芯管端部凹凸側がプリンターのドライブホイール側になります。

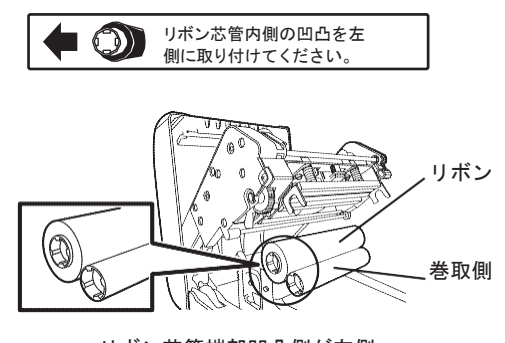

リボン芯管端部凹凸側が左側 (ドライブホイール側)

### リストバンド(用紙)をセットする

リストバンドのセット

- プリンターの電源スイッチを押して電源をONにします。
- カバーオープンレバーを押して トップカバーを開きます。

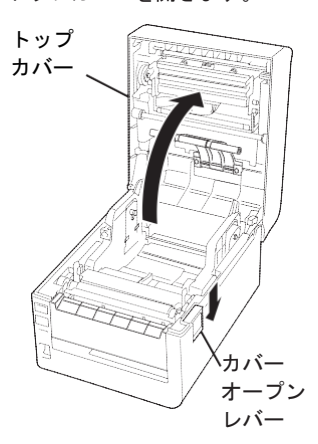

 ロックレバーを押しながらペー パーガイドを広げます。

> カラムスケールを参照して、 左側のペーパーガイドの内側 をセットするリストバンドの 幅と同じ値のメモリに合わせ ます。左右のガイドは中央に あるセンターリブを基準に両 側に伸縮します。

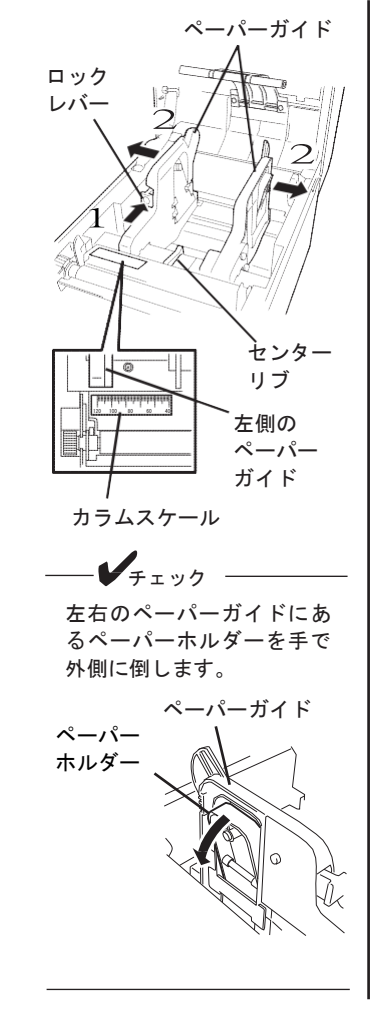

- ④ リストバンド端が手前側にくる ようにしてリストバンドを持ち ます。
- (5) リストバンドをそのまま垂直に 下ろしてペーパーホルダーの 軸がリストバンドの芯に入る ようにセットします。

ペーパーホルダーが内側に格納 されます。格納されなかったり、 軸から外れたりした場合はもう 一度やり直してください。

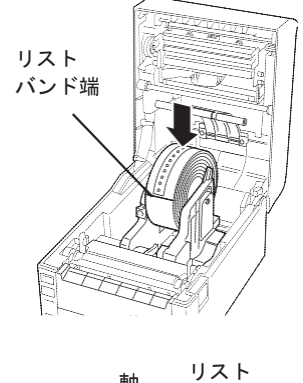

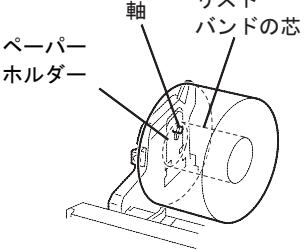

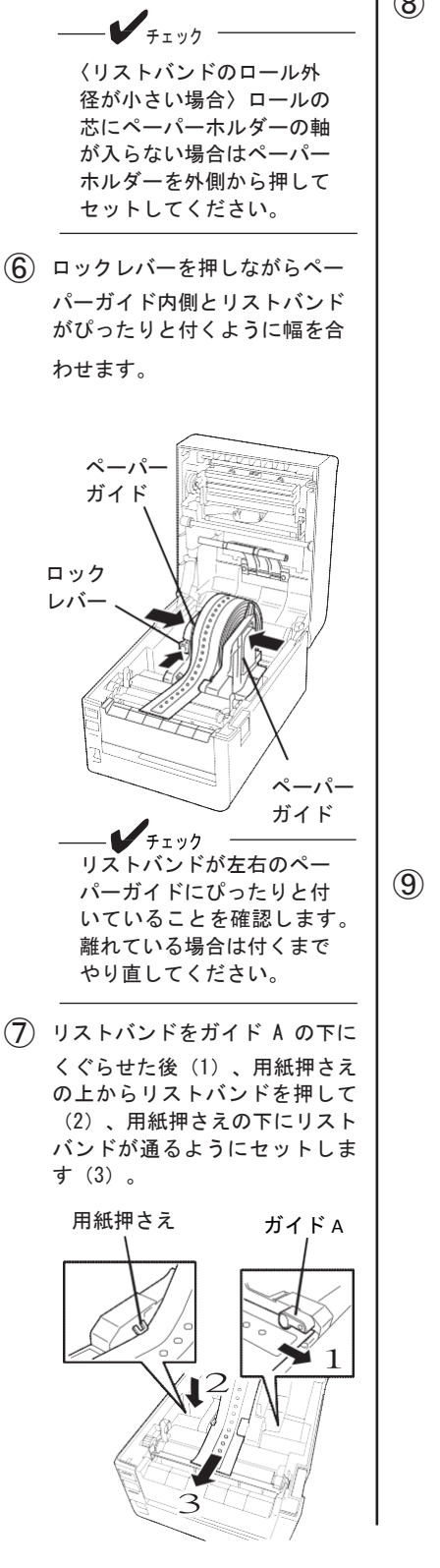

 8 リストバンドのスリット部が透 過センサーの位置より後方に なるように位置を調整します。

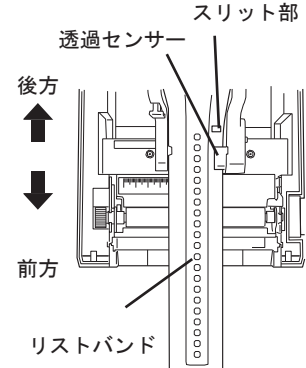

チェック

- スリット部を透過センサ ーより前方へセットした 場合は、1 枚損失します。
- リストバンドが左右のペー パーガイドにぴったりと付 いていることを確認します。 離れている場合は付くまで やり直してください。
- (9) トップカバーを両手で「カチッ」 と音がするまで押して確実に閉 めます。

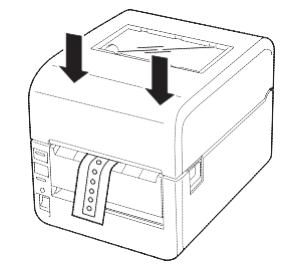

以上でリストバンドのセット は完了です。

#### センサーしきい値を調整する

リストバンドを印刷する際、印刷位置を一定に保つために透過センサーを使用します。透過センサーによりリ ストバンドのスリット部でリストバンドの頭出し位置を検出します。

- チェック
   弊社推奨のリストバンドBタイプまたはNタイプは、どちらか一方をセンサーしきい値調整すると、交互に使用することができます。
  - リストバンドの種類によってスリット部の位置や厚さが異なる場合があります。使用するリストバンドを 変更した場合は、センサーしきい値の調整をしてください。

ここでは、使用するリストバンドに合わせたセンサーのしきい値調整をする手順を説明します。

- プリンターの電源スイッチが OFF になっていることを確認し ます。
- ② カバーオープンレバーを押して トップカバーを開いた後、本体 前面のフロントカバーを開き、 コネクターカバーを取り外しま す。

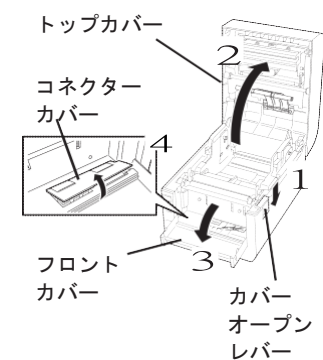

 3 DIP SW の設定を変更します。
 DIP SW8 を ON にしてプリンタ ードライバーの設定を無効に します。DIP SW3 と 4 を OFF に して連続印刷に設定します。
 DIP SW5 を ON にして熱転写方 式にします。
 DIP SW6 を OFF、DIP SW7 を ON にして透過センサーにします。

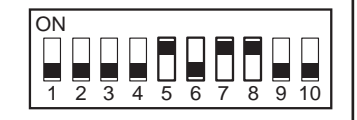

(4) リストバンドをセットします。

リストバンドのスリット部が透 過センサーの後方に位置するよ う調整してください。

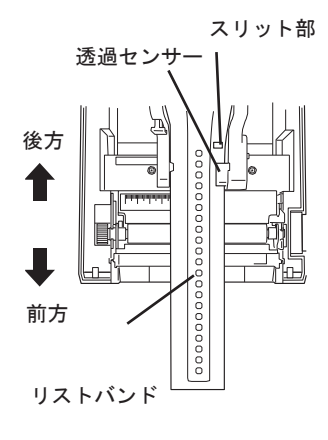

- (5) コネクターカバーを取り付けてフ ロントカバーを閉じた後、トップ カバーを両手で「カチッ」と音が するまで押して確実に閉めます。
- (6) プリンターの電源スイッチを ON に します。
- ⑦ ONLINE スイッチを押してプリンタ ーをオフライン状態にします。

ONLINE ランプが消灯した状態です。

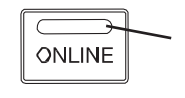

ONLINE ランプ  (8) ONLINE スイッチを押しながら FEED スイッチを2回押して調整 します。

> リストバンドがフィードされま す。フィード中にしきい値が調 整されます。

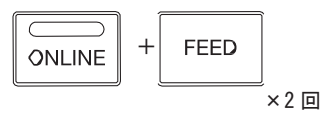

(9) フィードが止まったら、ONLINE スイッチを押して ONLINE 状態 にします。

> ONLINE ランプが点灯し た状態です。

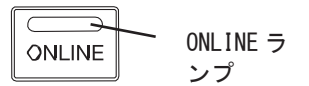

フィードしたリストバンドを巻き取ります。

手で巻き取る場合は、電源を ON にしたままトップカバーを開き ます (ブザーが鳴ります)。そ の後、リストバンドを巻き取り ます。

リストバンドを巻き取る際、リ ストバンドのスリット部が透過 センサーの後方に位置するよう 調整してください。

スリット部を透過センサーよ り前方ヘセットした場合は、1 枚損失します。

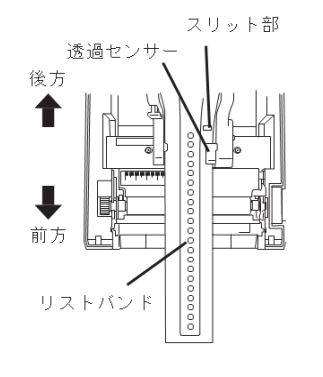

- (11) プリンターの電源を OFF にします。
- DIP SW の設定を印刷時の設定
   に戻します。
- コネクターカバーを取り付け てフロントカバーを閉じた後、 トップカバーを両手で「カチ ッ」と音がするまで押して確 実に閉めます。

以上で設定は完了です。

コンピューターから印刷を実行す ると、自動用紙先頭位置合わせ機 能により、リストバンドの先頭か ら印刷を行うことができます。

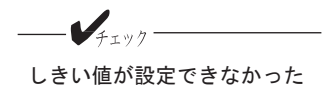

はない。 場合は、7セグLEDに" **[**]" を表示し、エラーランプが点 減します(ブザーを鳴らす設 定をしている場合はブザーも 鳴ります)。

#### 連続印刷でリストバンドに印刷する

「印刷モード」「印刷方式」「センサー種別」「用紙サイズ」および「印刷濃度」などリストバンドを印刷す るための必要な諸設定をすべて入力済みの専用プリンタードライバーを用意しています。詳しくはソフトウェ アマニュアルを参照してください。リストバンドはカッターモジュールでカットできません。カッターモジュ ールでカットしないでください。リストバンドがカッター部に入り込んだり、カッターモジュールを破損した りするおそれがあります。連続印刷はプリンタードライバーの設定を使う方法と使わない方法があります。

─── ✔<sub>チェック</sub> ─── プリンターを動作させる際は必ずリストバンドをセットしてください。

プリンタードライバーの設定を有効にする場合

「印刷モード」「印刷方式」および「センサー種別」について、プリンタードライバーの設定を有効にします。

(1) 電源を OFF にします。

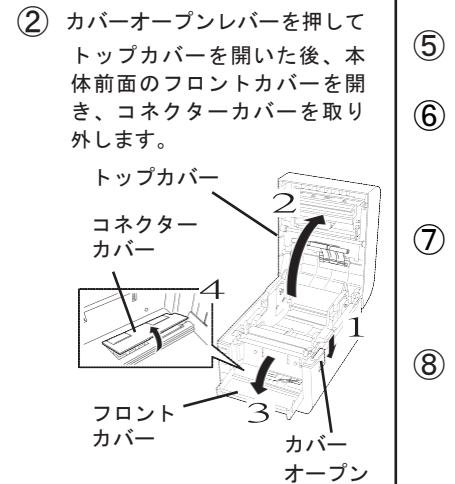

レバー

③ DIP SWの設定を変更します。 DIP SW8 を OFF にしてプリンタ ードライバーの設定を有効にし ます。DIP SW10 はお使いの環境 に合わせて設定してください。

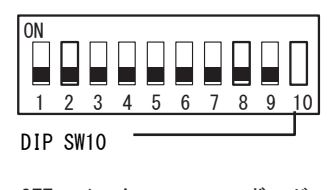

OFF:インターフェースボード ON:USBインターフェース

- (4) コネクターカバーを取り付けて フロントカバーを閉じます。
- (5) プリンターの電源スイッチを ON にします。
- (6) リストバンドをセットします。
   リストバンドのスリット部が透過
   センサーの後方に位置するよう調
   整してください。
- (7) トップカバーを両手で「カチッ」 と音がするまで押して確実に閉め ます。

(8) -リストバンド専用プリンター ドライバーを使用している場

合は不要です。

リモートパネルを起動します。 [自動カット位置送り機能]を [無効]にして、設定内容をプ リンターに送信します。

リモートパネルについては、プ リンターに添付の CD-ROM に収 録されているソフトウェアマニ ュアルを参照してください。

| ステータス参数通信<br>● 第55103<br>○ 単数000<br>○ ロマン作業数530 |
|-------------------------------------------------|
| ○ コマン作業先532                                     |
|                                                 |
| 自動力ット位置送り機能                                     |
| (1) 無効(因)                                       |
|                                                 |

(9) プリンタードライバーの[用紙サ イズ]から使用するリストバンド に合ったユーザー定義用紙サイズ を選択します。

#### 

リストバンド専用プリンタード ライバーを使用している場合 は、[リストバンド-Bタイ プ]または[リストバンド-N タイプ]のいずれかを選択して ください。

- (10) プリンタードライバーの [印刷 方式]を[熱転写]にします。 FIT FP-43L 詳細オプション ネガイメージ: しない 印刷方法: 直接感熱 > センサー:透直接感熱 印刷速度: 熱転写 イメージデータ圧縮: 圧縮する(上書き描画) (11) プリンタードライバーの [セ ンサー]を[透過センサー] にします。 FIT FP-43L 詳細オプション ネガイメージ:しない 印刷方法:直接感熱 センサー: 透過センサー  $\sim$  印刷速度センサーなし
   イメージデ・センサーなし(余白なし)
   ブリンタ制
   ブリンタ制 **E**) 透過センサー
  - (12) プリンタードライバーの [印刷 速度]を設定します。 ネガイメージ: <u>しない</u> 印刷方法:直接感熱 センサー: <u>透過センサー</u> 印刷速度: 101.6 mm/秒 🗸 **イメージデータ** 50.8 mm/秒 き措画) プリンタ制御 101.6 mm/秒 プリンタ: 152.4 mm/秒 まる 推奨設定値は [50.8mm/秒] で す。 (13) ラベルギャップの値を指定しま す。 ラベルギャップの説明は、4ペ ージの説明、表、および図を参 照してください。なお、4ペー ジのリストバンドへ印刷する場 合のラベルギャップは [35] (3.5mm) に設定します。 プリンタ制御フォントのカット: する イメージデータのディザリング: ハーフトーン ディザリングなしの色調整: しない
     2階調しきい値: 128 ラベルギャップ(x0.1mm): 35 🚔

白ーー カット: カットなし

必要に応じて印刷濃度を設定します。

推奨設定値は「7」です。設定値 はプリンタードライバーでの値 と、リモートパネルでの値の合 計値です。

- くプリンタードライバーでの設定 画面〉 、X位置(x0.1mm):0 日の制(メージ位置(x0.1mm):0 日の制度度理 の制度度理 「この」 へが断線チェック:しない 自続パージスキップ:しない のK
- コンピューターから印刷を行います。

#### プリンタードライバーの設定を無効にする場合

DIPSWで設定できる項目は、「印刷モード」「印刷方式」「センサー種別」です。その他の設定はプリンター ドライバーで行ってください。

- (1) 電源を OFF にします。
- カバーオープンレバーを押して トップカバーを開いた後、本 体前面のフロントカバーを開 き、コネクターカバーを取り 外します。

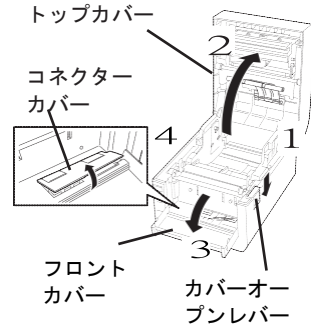

DIP SWの設定を変更します。
 DIP SW8 を ON にしてプリンター

ドライバーの設定を無効にしま す。DIP SW3 と 4 を OFF にして 連続印刷に設定します。 DIP SW5 を ON にして熱転写方式 にします。 DIP SW6 を OFF、DIP SW7 を ON にして透過センサーにします。

DIP SW10 はお使いの環境に合わ せて設定してください。

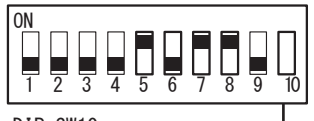

DIP SW10

OFF:インターフェースボード ON:USB インターフェース

- ④ コネクターカバーを取り付け てフロントカバーを閉じます。
- (5) プリンターの電源スイッチを ON にします。
- (6) リストバンドをセットします。
   リストバンドのスリット部が透過センサーの後方に位置するよう調整してください。
- 7 トップカバーを両手で「カチッと音がするまで押して確実に閉めます。
   用紙サイズとラベルギャップはプリンタードライバーで設定します。

> リモートパネルを起動します。 [自動カット位置送り機能]を [無効]にして、設定内容をプ リンターに送信します。 リモートパネルについては、プ リンターに添付の CD-ROM に収 録されているソフトウェアマニ ュアルを参照してください。

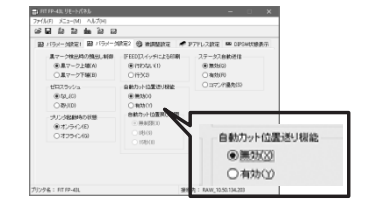

(9) コンピューターから印刷を行います。

必要に応じて印刷濃度を設定して ください。

 印刷した後は、はさみで切り取って ください。

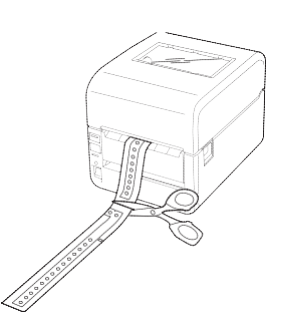

#### リストバンドの印刷濃度の推奨設定

印刷濃度:「リストバンド」と「リストバンドリボン」の組み合わせでの推奨設定は「7」です。

印刷濃度はプリンタードライバーで設定することができます(詳細はソフトウェアマニュアルを参照して ください)。また、プリンター本体の基本設定をリモートパネルによって変更することもできます。リモ ートパネルについてはソフトウェアマニュアルを参照してください。

- ・ 上記推奨設定は目安であり、リストバンドの表面加工やご使用条件により一致しない場合がありま す。十分な試し印刷をして、その印刷結果により印刷濃度の微調整を行ってください。
- 印刷結果がかすれる場合には印刷濃度を+方向に、つぶれる場合には一方向に微調整を行ってください。
- ・ 印刷速度などの設定値や、印刷パターンの変更により印刷結果が変わることがありますので、そのような場合には再度印刷濃度の微調整を行ってください。

#### 困ったときは

| 印刷がかすれる<br>リストバンドリボン以外のリボンを使用した場合、印刷がかす<br>場合があります。正しいリボンが取り付けられているかご確認<br>さい。 | れる<br>くだ |
|--------------------------------------------------------------------------------|----------|
|--------------------------------------------------------------------------------|----------|

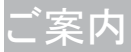

#### 本リストバンドは、加工時にできる凸部が肌にあたらず装着感をより良くしています。

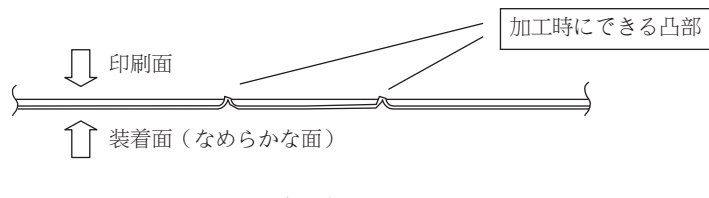

リストバンド断面図

## リストバンドLの印刷方法

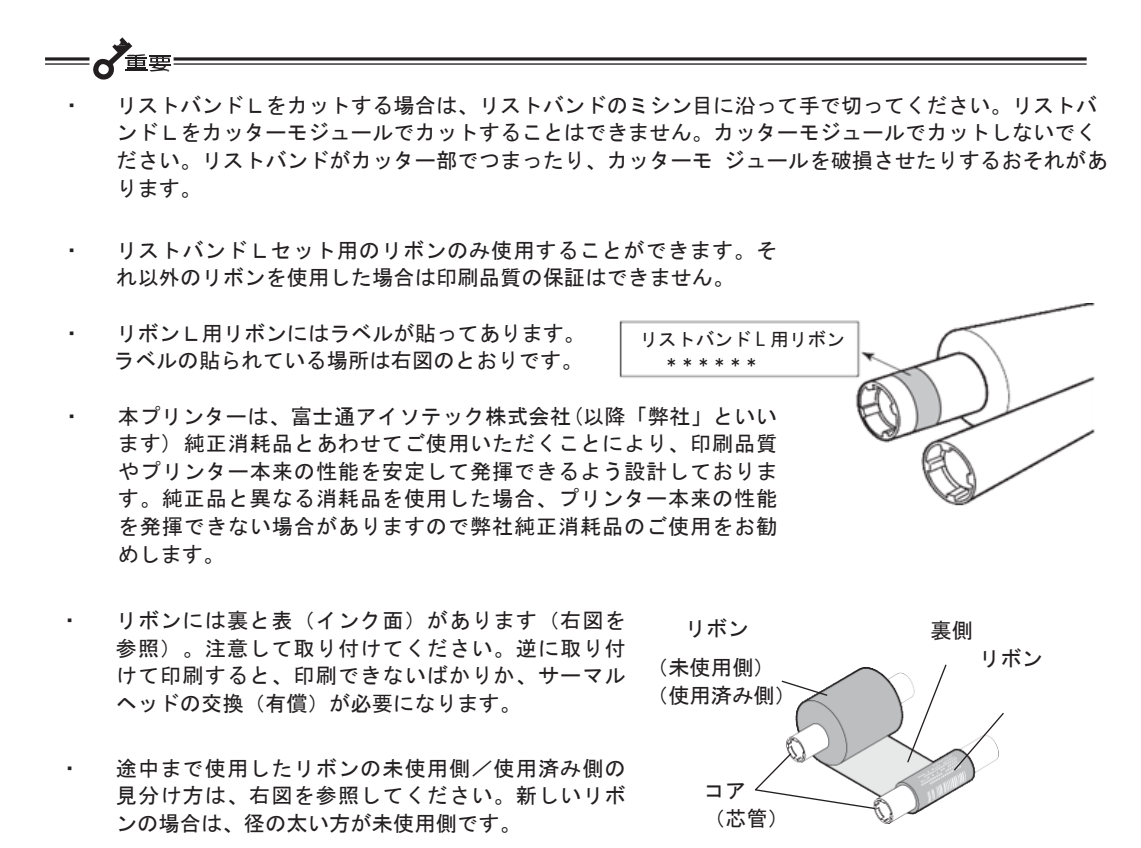

- 使用済みのリボンを廃棄するときは、各自治体の廃棄ルールに従ってください。詳しくは各自治体 へお問い合わせください。
- ホック(留め具)がはずれると乳児などの誤飲につながる恐れがあります。ホック(留め具)は「パチッ」と音がするまでメス側ホックを確実に押してください。
- リボンを使用した後は、リボンに個人情報が残ります。お客様の判断において廃棄してください。
   リボンに残る印刷内容について、弊社は直接・間接を問わず一切の責任を免除させていただきます。

## リストバンドしの印刷範囲

下図において網かけ部 (●) に印刷すると、印刷品位が損なわれることがあります。 印刷のばらつきを考 慮して、印刷範囲の内側に余裕を持って印刷してください。また事前に印刷して、印刷品位や印刷範囲の確 認を行った上でご使用ください。

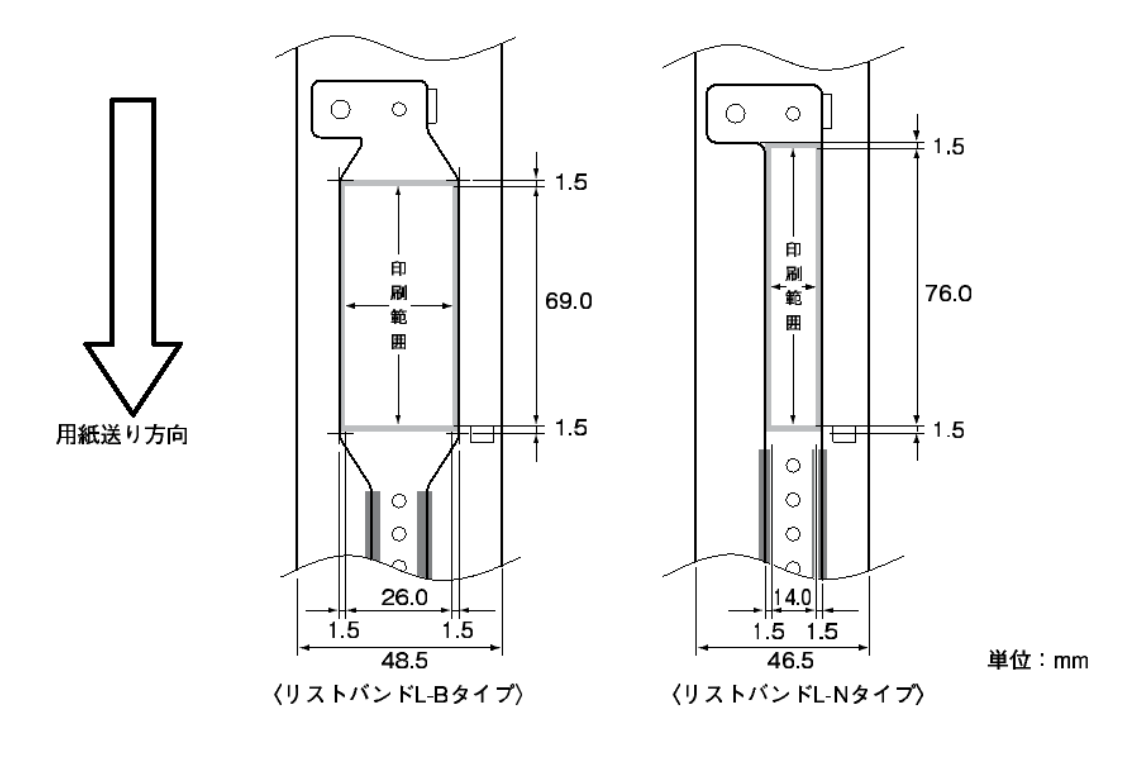

1-ザー定義用紙サイズの登録

ユーザー定義の用紙サイズで印刷するには、本プリンターのプリンタードライバーがインストールされてい る必要があります。

リストバンドLの用紙サイズは、Windows には登録されていないため、「ユーザー定義用紙サイズ」として 事前に登録します。ただし、リストバンド専用プリンタードライバーをインストールしている場合は、ユー ザー定義サイズの登録は不要です。

ここではWindows 10日本語版の環境でユーザー定義用紙サイズを登録する方法について説明します。その他のOSも同じ手順で登録できます(異なる部分については該当する部分で説明を加えています)。

 (1) [デバイスとプリンター] フォルダーまたは [プリン ター] フォルダーを開きます。

Windows 10 の場合、 [スタート] から [すべてのア プリ] - [Windows システムツール] - [コントロール パネル] をクリックし、 [デバイスとプリンターの表 示] をクリックすると開きます。

Windows 8.1/8/Server 2012 の場合、マウスポインタ を画面右下隅に移動してチャームを表示し、[設定] - [コントロールパネル]をクリックし、[デバイス とプリンターの表示]をクリックすると開きます。

Windows 7/Server 2008 R2 の場合、[デバイスとプリンター] フォルダーは、 [スタート] から [コントロールパネル] をクリックし、 [デバイスとプリンター] をクリックすると開きます。

Windows Vista の場合、 [プリンター] フォルダーは [スタート] から [コントロールパネル] をクリック し、 [ハードウェアとサウンド] 、 [プリンター] の 順にクリックすると開きます。

Windows Server 2008 の場合、 [プリンター] フォル ダーは、 [スタート] から [コントロールパネル] を クリックし、 [プリンター] の順にクリックすると開 きます。

 (2) [プリントサーバーのプロパティ] 画面を表示させます。Windows 10/8.1/8/7/Server 2012/Server 2008 R2の場合はプリンターを選択し、メニューバーの [プリントサーバープロパティ]をクリックすると 開きます。

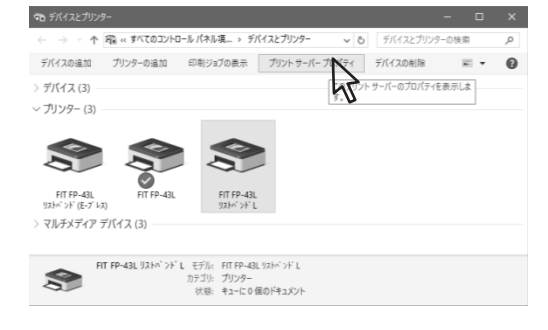

Windows Vista または Windows Server 2008 の場合は [ファイル] メニューから [管理者として実行] -[サーバーのプロパティ] の順にクリックします。

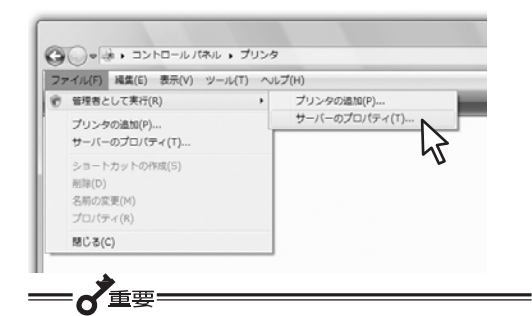

- Windowsの利用者は「管理者」と「標準ユーザー」のいずれかのアカウントを持っています。
   「標準ユーザー」でプリンターのプロパティな どWindowsのシステムの変更に関わる操作をする場合は、管理者権限を持ったパスワードの入 力を要求されます。また、「管理者」のアカウントを持っていてもこれらの操作をする前に確 認のメッセージが表示されます。表示されたメッセージに従って管理者のパスワードの入力または[続行]の操作をして先に進んでください。
- 「標準ユーザー」のアカウントで[ファイル] メニューの配下にある[サーバーのプロパティ]
   を選んでもプリンターのプロパティは表示され ますが、用紙サイズの定義(追加・削除・変 更)は変更できません。
- プリントサーバーのプロパティで、[用紙設定の変更]ボタンが表示されている場合は、クリックして管理者権限を与えてください。
- ③ [用紙]シートで[新しい用紙を作成する]をチェ ックします。

すでに登録されている用紙と同じ名前を設定する ことはできません。 ⑤ [単位]を指定して[用紙サイズ]と[余白]を設定 します。

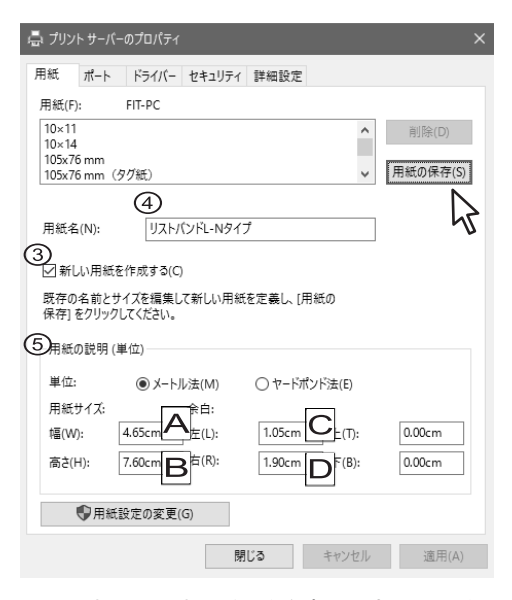

下図と合わせて下表の説明を参考に設定してください。

| 項目                   | 説明                                                                              |
|----------------------|---------------------------------------------------------------------------------|
| 幅 (A)                | リストバンドLをはがす前の幅                                                                  |
| 高さ(B)                | リストバンドL印刷部の高さ                                                                   |
| 左右の余白<br>(CとD)       | リストバンドL端と印刷部までの<br>距離                                                           |
| 上下の余白                | "0"としてください。                                                                     |
| ラベルギャッ<br>プ<br>(下図E) | プリンタードライバーの[詳細オ<br>プション]ダイアログボックスの<br>[ラベルギャップ]で設定してく<br>ださい。(28 ページの手順⑬参<br>照) |

6 [用紙の保存]をクリックします。

- ⑦ [用紙]一覧に新しい用紙が表示されたことを確認します。
- ⑧ [閉じる] をクリックします。

| リストハンドレート                                                                                                    | <b>Nタイプ</b>                                                          |                                                    |                                         | <b>^</b>                           | 尚([除(D) |
|----------------------------------------------------------------------------------------------------|----------------------------------------------------------------------|----------------------------------------------------|-----------------------------------------|------------------------------------|---------|
| 往復はがき                                                                                                    |                                                                      |                                                    |                                         |                                    | HINK(U) |
| 住後はから 価<br>検体ラベル50。                                                                                          | (32mm                                                                |                                                    |                                         | ~                                  | 用紙の保存(  |
|                                                                                                    |                                                                      |                                                    |                                         |                                    |         |
| 用紙名(N):                                                                                                    | リストル                                                                 | ベンドL-Nタ                                            | イプ                                      |                                    |         |
|                                                                                                    |                                                                      |                                                    |                                         |                                    |         |
| ST 1 TO 1 1 1 1 1 1 1 1 1 1 1 1 1 1 1 1 1                                                                    | を作成する((                                                              |                                                    |                                         |                                    |         |
| <u>×</u> 1#100011780                                                                                         | を作成する(C                                                              | J                                                  |                                         |                                    |         |
| 既存の名前と                                                                                                    | を作成する(C<br>サイズを編集し                                                   | ,<br>、て新しい用:                                       | 紙を定義し、[用                                | 紙の                                 |         |
| 民存の名前と<br>保存]をクリッ:                                                                                           | を作成する(C<br>サイズを編集し<br>りしてください。                                       | ,<br>、て新しい用:                                       | 紙を定義し、[用                                | 紙の                                 |         |
| ビコネロしい用紙<br>既存の名前と<br>保存]をクリッ?<br>- 用紙の説明                                                                    | を作成する(C<br>サイズを編集し<br>りしてください。<br>(単位)                               | 、て新しい用語                                            | 紙を定義し、[用                                | 紙の                                 |         |
| ビス和しい日和<br>既存の名前と<br>保存]をクリッ?<br>- 用紙の説明<br>単位:                                                              | を作成する(C<br>サイズを編集し<br>りしてください。<br>(単位)<br>④ メート                      | ,<br>て新しい用:<br>ル法(M)                               | 紙を定義し、[用<br>〇 ヤードポン                     | 紙の<br>/ド法(E)                       |         |
| <ul> <li>(回) 新しい用記</li> <li>既存の名前と</li> <li>保存]をクリッ:</li> <li>・用紙の説明</li> <li>単位:</li> <li>用紙サイズ:</li> </ul> | を作成する(C<br>サイズを編集し<br>りしてください。<br>(単位)<br>④ メート                      | ,<br>て新しい用:<br>ル法(M)<br>余白:                        | 紙を定義し [用<br>〇 ヤードポン                     | 紙の<br>/ド法(E)                       |         |
| ▼」新しい市記<br>既存の名前と<br>保存]をクリッ?<br>用紙の説明<br>単位:<br>用紙サイズ:<br>幅(W):                                             | を作成する(C<br>サイズを編集し<br>フしてください。<br>(単位)<br>④ メート<br>4.65cm            | ,<br>て新しい用:<br>ル法(M)<br>余白:<br>] 左(L):             | 紙を定義し、[用<br>〇 ヤードポン<br>1.05cm           | 紙の<br>/ド法(E)<br>] 上(T):            | 0.00cm  |
| <ul> <li>(W) (M) (M) (M) (M) (M) (M) (M) (M) (M) (M</li></ul>                                                | を作成する(C<br>サイズを編集)<br>フしてください。<br>(単位)<br>④ メート、<br>4.65cm<br>7.60cm | )<br>して新しい用:<br>ル法(M)<br>余白:<br>] 左(L):<br>] 右(R): | 紙を定義し、[用<br>〇 ヤードポン<br>1.05cm<br>1.90cm | 紙の<br>/ド法(E)<br>」上(T):<br>」下(B):   | 0.00cm  |
| <ul> <li>(W) Finite</li> <li>(W):</li> <li>(W):</li> </ul>                                                   | を作成する(C<br>サイズを編集[<br>フしてください。<br>(単位)<br>④ メート、<br>4.65cm<br>7.60cm | )<br>、て新しい用:<br>ル法(M)<br>余白:<br>] 左(L):<br>] 右(R): | 紙を定義し、[用<br>〇 ヤードポン<br>1.05cm<br>1.90cm | 紙の<br>/ド法(E)<br>] 上(T):<br>] 下(B): | 0.00cm  |

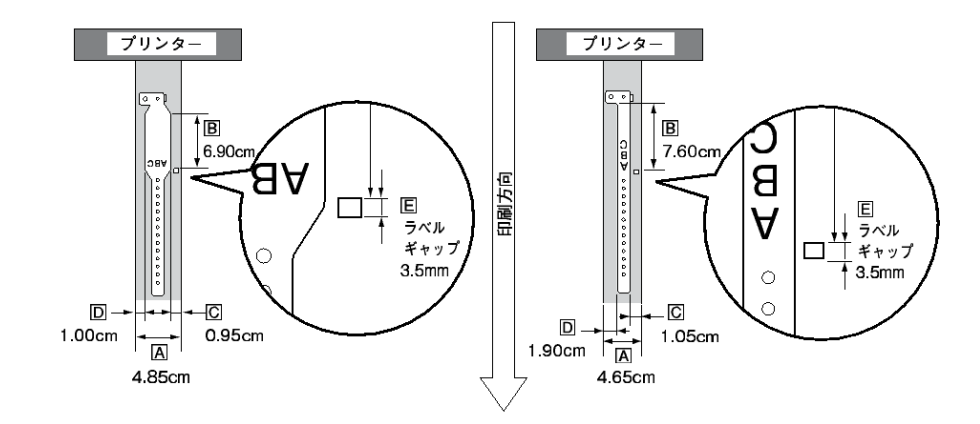

### リボンを取り付ける

- (5) 両手で供給側のシール部分(右 (1) プリンターの電源スイッチを押 して電源を ON にします。 側)を離します。 - V + T W 7 - カバーオープンレバーを押して、 巻き取り側のシール部分は離さな トップカバーを開きます。 いでください。 トップ カバー シール部分(右側) (6) 透明な部分を 20cm 位広げます。 カバー 20cm オープン レバー (3) リボンフレームオープンレバー を手前に引いて、リボンフレー ムユニットを途中まで下げます。 リボン リボン (7) 巻き取り側をペーパーガイド手 フレーム フレーム 前の上に仮置きして、供給側の オープン ユニット リボンをリボンフレームユニッ レバー トの下をくぐらせます。 thur u u u リボンフレーム ユニット (La 巻き取り側 (4) リボンを袋から取り出します。 供給側 巻き取り側 供給側(径 ペーパーガイド (径の細い方) の<br />
  太い方) リボンフレーム 供給側 ユニット J-LIX
  - 8 右側のガイドホイールにリボンを 取り付けます。
  - (9) 左側のドライブホイールにリボン を取り付けます。

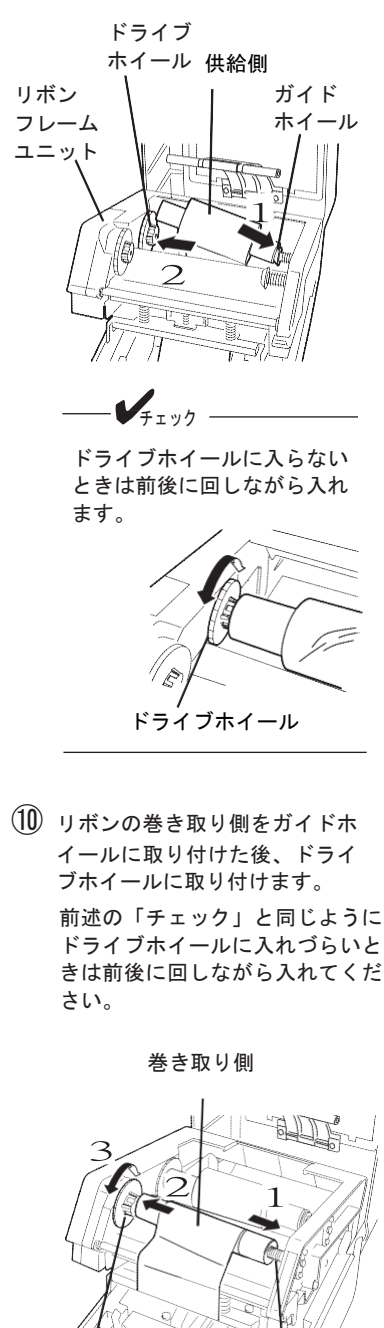

ドライブ

ホイール

ガイド ホイール

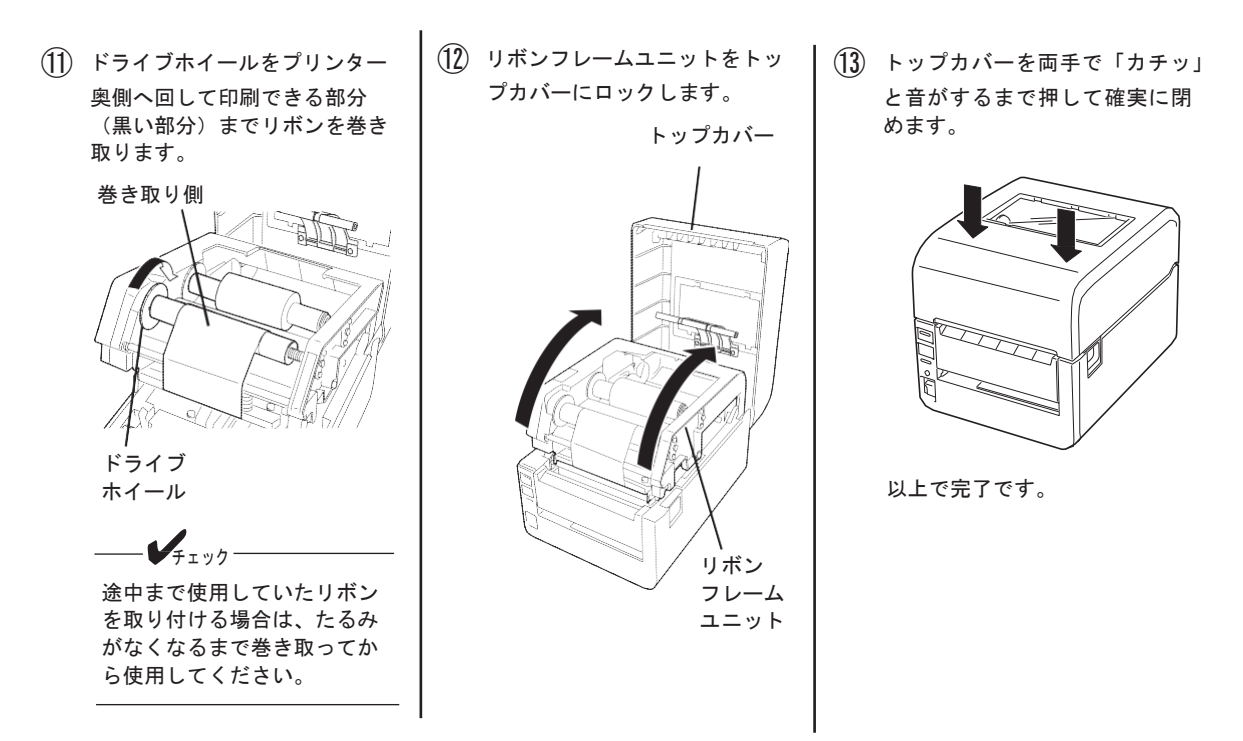

リボン芯管端部の凹凸がある方がプリンターの左側(ドライブホイール側)に取り付きますので、ご注意く ださい。ドライブホイールのそばにリボンの向きを説明するラベルがあります。途中からご使用するリボン においても、リボン芯管端部凹凸側がプリンターのドライブホイール側になります。

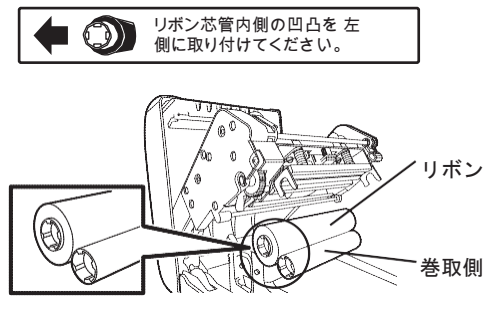

リボン芯管端部凹凸側が左側 (ドライブホイール側)

## リストバンド L(用紙)をセットする

## リストバンドLのセット

- プリンターの電源スイッチを押して電源を ON にします。
- カバーオープンレバーを押して トップカバーを開きます。

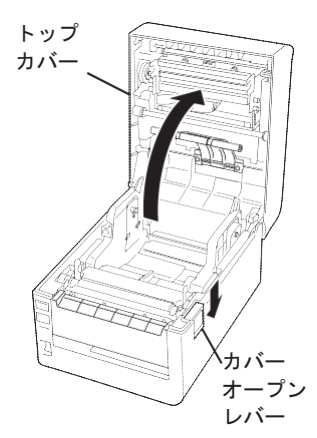

 ロックレバーを押しながらペー パーガイドを広げます。

> カラムスケールを参照して、 左側のペーパーガイドの内側 をセットするリストバンドし の幅と同じ値のメモリに合わ せます。左右のガイドは中央 にあるセンターリブを基準に 両側に伸縮します。

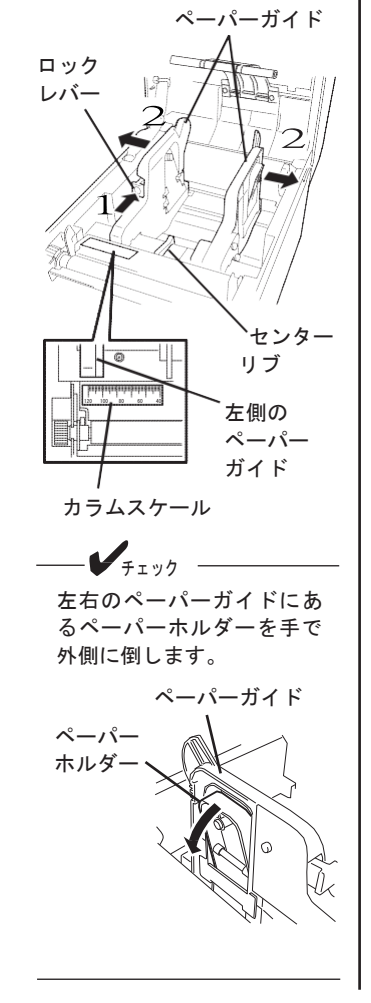

- ④ リストバンドL端が手前側にく るようにしてリストバンドLを 持ちます。
- (5) リストバンドLをそのまま垂直 に下ろしてペーパーホルダーの 軸がリストバンドLの芯に入る ようにセットします。

ペーパーホルダーが内側に格納さ れます。格納されなかったり、軸 から外れたりした場合はもう一度 やり直してください。

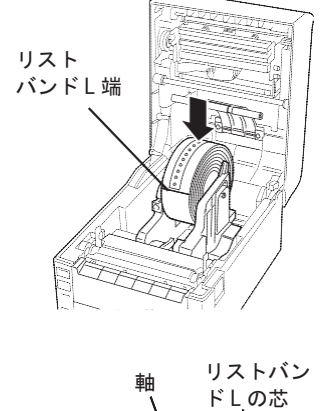

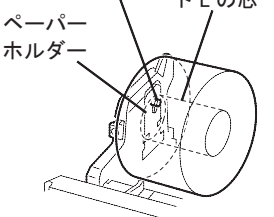

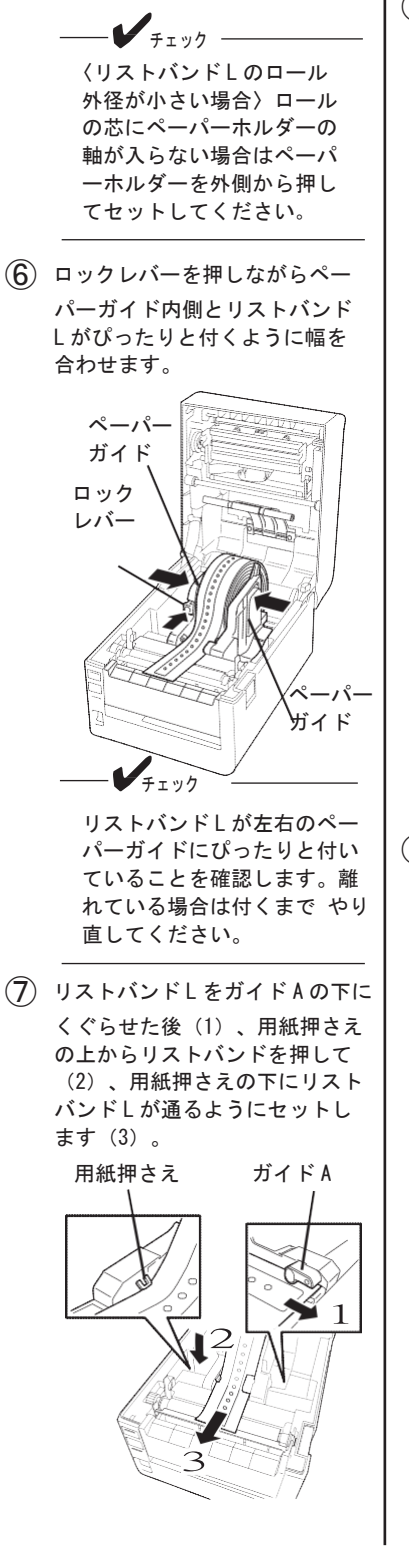

⑧ リストバンドLのスリット部が
 透過センサーの位置より後方に
 なるように位置を調整します。

スリット部

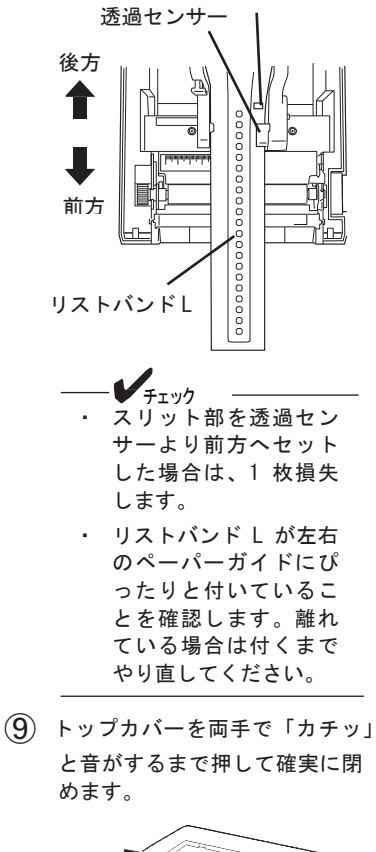

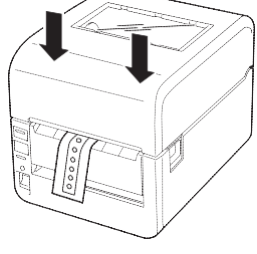

以上でリストバンドLのセッ トは完了です。

#### センサーしきい値を調整する

リストバンドLを印刷する際、印刷位置を一定に保つために透過センサーを使用します。透過センサーに よりリストバンドLのスリット部でリストバンドLの頭出し位置を検出します。

- → チェック-----・弊社推奨のリストバンドL-BタイプまたはL-Nタイプは、どちらか一方をセンサーしきい値調整すると、交互に使用することができます。
  - ・リストバンドの種類によってスリット部の位置や厚さが異なる場合があります。使用するリストバンドを変 更した場合は、センサーしきい値の調整をしてください。
- ここでは、使用するリストバンド」に合わせたセンサーのしきい値調整をする手順を説明します。
- プリンターの電源スイッチが 0FF になっていることを確認し ます。
- (2) カバーオープンレバーを押して トップカバーを開いた後、本体 前面のフロントカバーを開き、 コネクターカバーを取り外しま す。

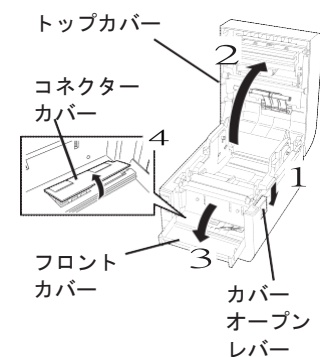

 OIP SW の設定を変更します。
 DIP SW8 を ON にしてプリンター ドライバーの設定を無効にしま す。DIP SW3 と 4 を OFF にして 連続印刷に設定します。
 DIP SW5 を ON にして熱転写方式 にします。
 DIP SW6 を OFF、DIP SW7 を ON にして透過センサーにします。

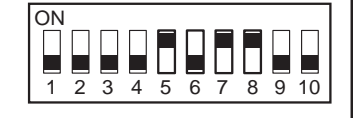

④ リストバンドLをセットします。
 リストバンドLのスリット部が透過センサーの後方に位置

するよう 調整してください。

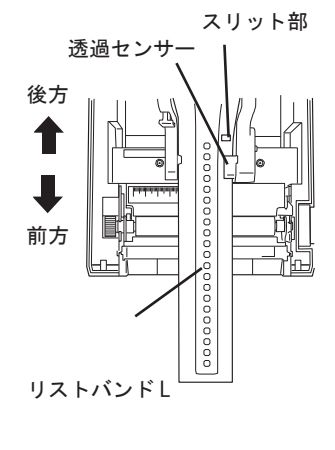

- (5) コネクターカバーを取り付けてフ ロントカバーを閉じた後、トップ カバーを両手で「カチッ」と音が するまで押して確実に閉めます。
- ⑥ プリンターの電源スイッチを ON に します。
- ⑦ ONLINE スイッチを押してプリンタ ーをオフライン状態にします。

ONLINE ランプが消灯した状態です。

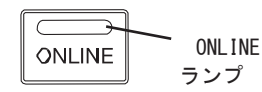

 (8) ONLINE スイッチを押しながら FEED スイッチを2回押して調整 します。

> リストバンド L がフィードさ れます。フィード中にしきい 値が調整 されます。

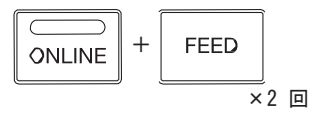

(9) フィードが止まったら、ONLINE ス イッチを押して ONLINE 状態に します。

> ONLINE ランプが点灯した状態で す。

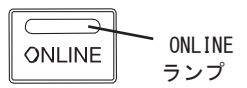

 フィードしたリストバンドLを巻 き取ります。

> 手で巻き取る場合は、電源を ON にしたままトップカバーを 開きます (ブザーが鳴りま す)。その後、リストバンド Lを巻き取ります。

> リストバンドLを巻き取る際、 リストバンドLのスリット部 が透過センサーの後方に位置 するよう調整してください。

スリット部を透過センサーよ り前方ヘセットした場合は、1 枚損失します。

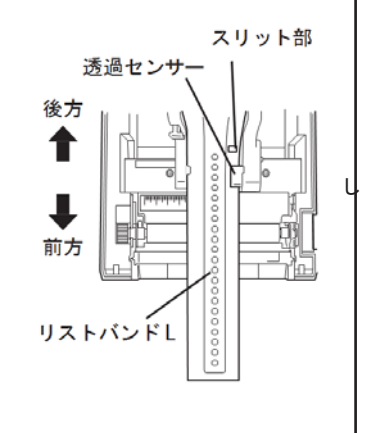

- (11) プリンターの電源を OFF にします。
- DIP SW の設定を印刷時の設定に戻します。
- (1) コネクターカバーを取り付けてフ ロントカバーを閉じた後、トップ カバーを両手で「カチッ」と音が するまで押して確実に閉めます。

以上で設定は完了です。 コンピューターから印刷を実行す ると、自動用紙先頭位置合わせ機 能により、リストバンド L の先頭 から印刷を行うことができます。

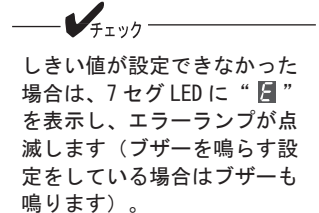

#### 連続印刷でリストバンドLに印刷する

「印刷モード」「印刷方式」「センサー種別」「用紙サイズ」および「印刷濃度」などリストバンドを印刷 するための必要な諸設定をすべて入力済みの専用プリンタードライバーを用意しています。詳しくはソフト ウェアマニュアルを参照してください。リストバンドLはカッターモジュールでカットできません。カッタ ーモジュールでカットしないでください。リストバンドLがカッター部に入り込んだり、カッターモジュー ルを破損したりするおそれがあります。連続印刷はプリンタードライバーの設定を使う方法と使わない方法 があります。

── ✔<sub>チェック</sub>── プリンターを動作させる際は必ずリストバンドLをセットしてください。

#### プリンタードライバーの設定を有効にする場合

「印刷モード」「印刷方式」および「センサー種別」について、プリンタードライバーの設定を有効にします。

(4) コネクターカバーを取り付けて フロントカバーを閉じます。

(5) プリンターの電源スイッチを ON

(6) リストバンドLをセットします。

(7) トップカバーを両手で「カチッ」

調整してください。

リストバンドLのスリット部が透

過センサーの後方に位置するよう

と音がするまで押して確実に閉め

にします。

- 電源を 0FF にします。
- カバーオープンレバーを押して トップカバーを開いた後、本体 前面のフロントカバーを開き、 コネクターカバーを取り外しま す。

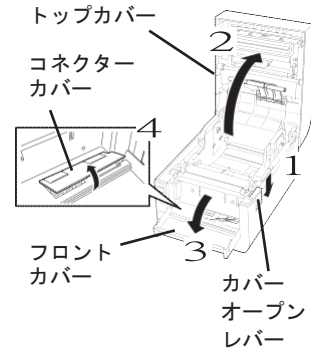

③ DIP SWの設定を変更します。 DIP SW8 を OFF にしてプリンタ ードライバーの設定を有効にし ます。DIP SW10 はお使いの環境 に合わせて設定してください。

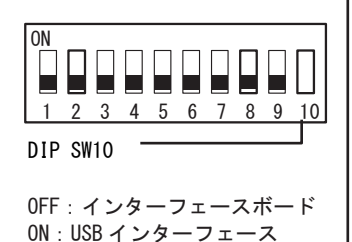

リストバンド専用プリンター ドライバーを使用している場 カバー 合は不要です。

ます。

(8) -- Vfing

リモートパネルを起動します。 [自動カット位置送り機能]を [無効]にして、設定内容をプ リンターに送信します。

リモートパネルについては、プ リンターに添付の CD-ROM に収 録されているソフトウェアマニ ュアルを参照してください。

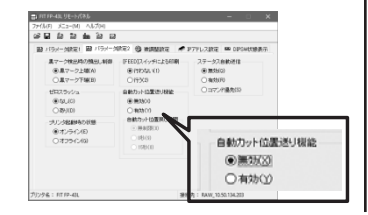

 ⑦ プリンタードライバーの[用紙サ イズ]から使用するリストバンド Lに合ったユーザー定義用紙サイ ズを選択します。

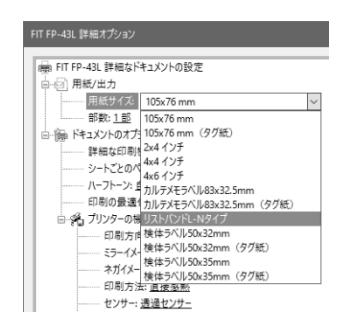

リストバンド専用プリンタード ライバーを使用している場合 は、[リストバンドL-Bタイ プ]または[リストバンドL-N タイプ]のいずれかを選択して ください。

| <ol> <li>プリンタードライバーの[印刷<br/>方式]を[熱転写]にします。</li> <li>FITFP-43L 詳細オプション</li> </ol>                                                                                                    | <ul><li>12 プリンタードライバーの [印<br/>刷速度]を設定します。</li></ul>                                                                                                    |
|----------------------------------------------------------------------------------------------------|----------------------------------------------------------------------------------------------------|
| <ul> <li>オバイージレムい</li> <li>ラブボー 直接系動 ○</li> <li>センサーゴ 直接系動</li> <li>ロ制速度: (本証等)</li> <li>イノージテータ圧線: 圧倒する(上巻き描面)</li> <li>ブリンタードライバーの [センサー]</li> <li>レーキオ</li> </ul>                                                                                                    | 自動力ット位置送り機能<br>●無効(※) ○有効(※)                                                                                                    |
| にします。<br>FIFP-41 詳細オジョン<br>「日初志: 直至整<br>日初志: 直至整<br>日初志: 直至整<br>日初志: 直至整<br>日初志: 世子のし、<br>日初志: 世子のし、<br>日前志: 世子のし、<br>日前志: 世子のし、<br>日前志: 世子ののし、<br>日前二: 世子のし、<br>日前二: 世子ののし、<br>日前二: 世子のし、<br>日前二: 世子のし、 | 推奨設定値は [50.8mm/秒]<br>です。<br>(13) ラベルギャップの値を指定し<br>ます。<br>ラベルギャップの説明は、20<br>ページの説明、表、および図を<br>参照してください。なお、20<br>ページのリストバンドへ印刷す<br>る場合のラベルギャップは<br>[35] (3.5mm) に設定します<br>・ 1110-421 詳細オクェン<br>- パンジデータのディザリング Looging Look<br>- パンジデータのディザリング Looging Look<br>- パンジデータのディザリング Looging Look<br>- パンジアークのディザリング Looging Look<br>- パンジアークのディザリング Looging Look<br>- パンデークのディザリング Looging Look<br>- パンジェントのフト まる<br>- パンジアークのディザリング Looping Look<br>- パンジェントのフト まる<br>- パンジェントのフト まる<br>- パンジェントのフト まる<br>- パンジェントのフト まる<br>- パンデータのディザリング Looping Look<br>- パンジェントの<br>- パンジェントの<br>- パン<br>- パンジェントの<br>- パンジェントの<br>- パンジェント<br>- パンジェントの<br>- パンジェントの<br>- パンジェントの<br>- パンジェントの<br>- パンジェントの<br>- パンジェントの<br>- パンジェントの<br>- パンジェントの<br>- パンジェントの<br>- パンジェントの<br>- パンジェントの<br>- パンジェントの<br>- パンジェントの<br>- パンジェントの<br>- パンジェントの<br>- パンジョントの<br>- パンジェントの<br>- パンジェントの<br>- パンジェントの<br>- パンジェントの<br>- パンジェントの<br>- パンジェントの<br>- パンジェントの<br>- パンジェントの<br>- パンジェントの<br>- パンジェントの<br>- パンジェントの<br>- パンジェントの<br>- パンジェントの<br>- パンジェントの<br>- パンジェントの<br>- パンジェントの<br>- パンジェントの<br>- パンジェントの<br>- パンジェントの<br>- パンジェントの<br>- パンジェントの<br>- パンジェントの<br>- パンシントの<br>- パンシントの<br>- パンジェントの<br>- パンシントの<br>- |

| ライバーの[印<br>Eします。                                      | ④ 必要に応じて印刷濃度を設定します。                                          |
|-------------------------------------------------------|--------------------------------------------------------------|
| 置送り機能                                                 | 推奨設定値は「4」です。設定値<br>はプリンタードライバーでの値<br>と、リモートパネルでの値の合<br>計値です。 |
| )                                                     | <プリンタードライバーでの設定<br>画面>                                       |
| [50.8mm/秒]                                            |                                                              |
| プの値を指定し                                               | OK                                                           |
| プの説明は、20<br>表、および図を<br>い。なお、20<br>-バンドへ印刷す<br>- ギャップは | ① コンピューターから印刷を行<br>います。                                      |

#### 29

#### プリンタードライバーの設定を無効にする場合

DIPSWで設定できる項目は、「印刷モード」「印刷方式」「センサー種別」です。その他の設定はプリンター ドライバーで行ってください。

- (1) 電源を OFF にします。
- ② カバーオープンレバーを押して トップカバーを開いた後、本 体前面のフロントカバーを開 き、コネクターカバーを取り 外します。

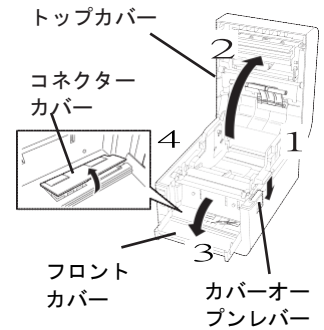

 OIP SW の設定を変更します。
 DIP SW8 を ON にしてプリンター ドライバーの設定を無効にしま す。DIP SW3 と 4 を OFF にして 連続印刷に設定します。
 DIP SW5 を ON にして熱転写方式 にします。
 DIP SW6 を OFF、DIP SW7 を ON にして透過センサーにします。
 DIP SW10 はお使いの環境に合わ せて設定してください。

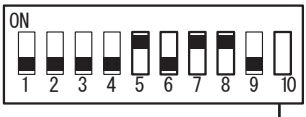

DIP SW10

OFF:インターフェースボード ON:USBインターフェース

- ④ コネクターカバーを取り付け てフロントカバーを閉じます。
- ⑤ プリンターの電源スイッチを ON にします。
- (6) リストバンドLをセットします。リストバンドLのスリット部が透過センサーの後方に位置するよう調整してください。
- ア・ップカバーを両手で「カチッと音がするまで押して確実に閉めます。
   用紙サイズとラベルギャップはプリンタードライバーで設定します。

> リモートパネルを起動します。 [自動カット位置送り機能]を [無効]にして、設定内容をプ リンターに送信します。 リモートパネルについては、プ リンターに添付の CD-ROM に収 録されているソフトウェアマニ ュアルを参照してください。

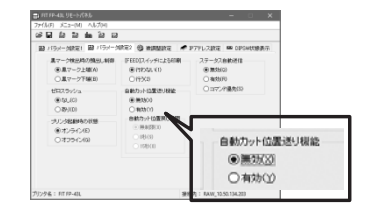

(9) コンピューターから印刷を行います。

必要に応じて印刷濃度を設定して ください。

① 印刷した後は、はさみで切り取って ください。

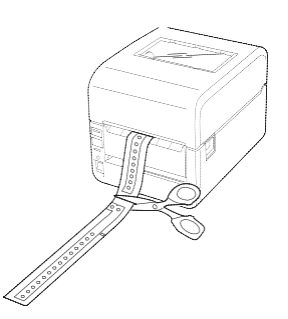

#### リストバンドLの印刷濃度の推奨設定

印刷濃度:「リストバンド」と「リストバンド」用リボン」の組み合わせでの推奨設定は「4」です。

印刷濃度はプリンタードライバーで設定することができます(詳細はソフトウェアマニュアルを参照してく ださい)。また、プリンター本体の基本設定をリモートパネルによって変更することもできます。リモート パネルについてはソフトウェアマニュアルを参照してください。

- ・ 上記推奨設定は目安であり、リストバンドLの表面加工やご使用条件により一致しない場合があり ます。十分な試し印刷をして、その印刷結果により印刷濃度の微調整を行ってください。
- 印刷結果がかすれる場合には印刷濃度を+方向に、つぶれる場合には一方向に微調整を行ってください。
- ・ 印刷速度などの設定値や、印刷パターンの変更により印刷結果が変わることがありますので、その ような場合には再度印刷濃度の微調整を行ってください。

#### 困ったときは

| 印刷がかすれる | リストバンドリボンL用以外のリボンを使用した場合、印刷がか<br>すれる場合があります。 正しいリボンが取り付けられているかご<br>確認ください。 |
|---------|----------------------------------------------------------------------------|
|         |                                                                            |

# リストバンドの取り付け方法

## <u>∧</u>注意

重要

#### ご使用上の注意

リストバンドを手首など直接肌に装着する場合、装着される方の体質(アレルギーや敏感肌な ど)により、かぶれ・湿疹などの症状が現れるおそれがあります。

また、装着したときの状態によっても同様の症状が現れるおそれがありますので、以下の点に 留意の上ご使用ください。

- 装着部に皮膚障害、傷などがある場合は、使用しないでください。
- リストバンド全体が肌に密着しないよう指1~2本が入る程度の余裕を持たせて装着し、 できるだけ通気性を確保してください。
- 皮膚の状態を1~2回/日程度確認しながらご使用ください。
   もし、皮膚に異常が現れた場合は、ただちに取り外し、皮膚科の医師へご相談ください。
- \* リストバンドの保管方法や取り扱いについては、プリンター本体のマニュアルに準じてくだ さい。
- ・ 印刷箇所を爪や軟こうなどでこすると、薄くなることがあります。
- 印刷直後は印字の定着が十分ではないことがありますので取り扱いには注意してください。
- ・ リボンは専用リボンを使用してください。
- ・ いったん固定したホックを取り外すことはできません。無理にこじ開けないでください。

 リストバンドを型どおりにはがします。 はがしにくい場合は、リストバンドの端の部 分をはがしてから、はがした部分を持って図 の矢印方向へ引っ張ってください(リストバ ンドは両端のどちら側からでも切り離すこと ができます)。

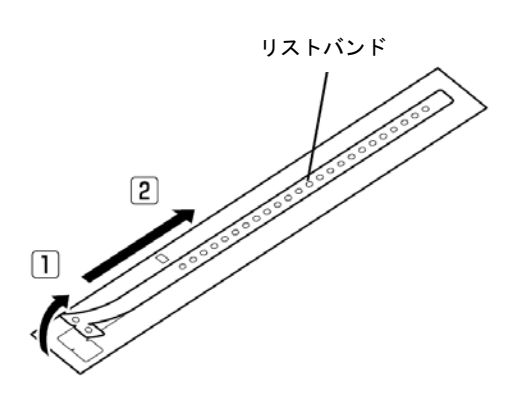

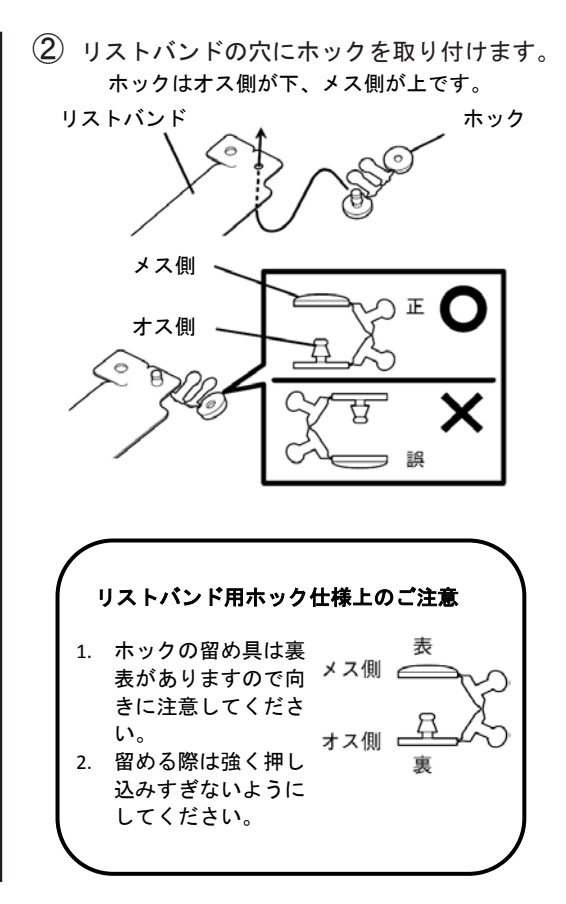

3 装着するところヘリストバンドをあてがいます。

オス側ホックの下に人差し指または中指をあ てがい、ベルト位置を決めます。その際、バ ンドと皮膚との間に指1本から2本分の余裕 を持たせた状態にしてください。

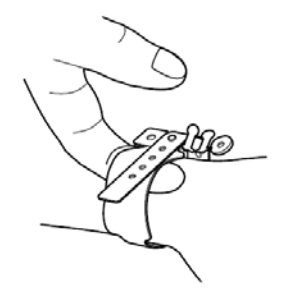

ホックを固定する穴の位置を決めた後、余分 なバンドをはさみで切ります。

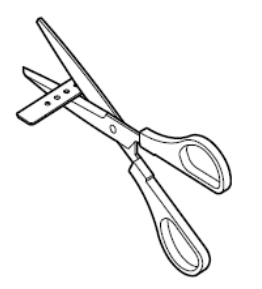

④ リストバンドの耳を折り返してホックのピンの上にかぶせ、さらにホックのピンにメス側をかぶせて固定します。

オス側ホックの下に人差し指または中指をあ てがい、「パチッ」と音にするまでメス側ホ ックを押してください。

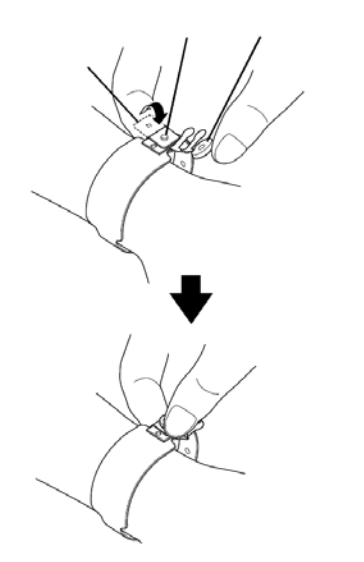

⑤ ホックのオス・メスをつないでいる部分を指で ねじって取り外してください。

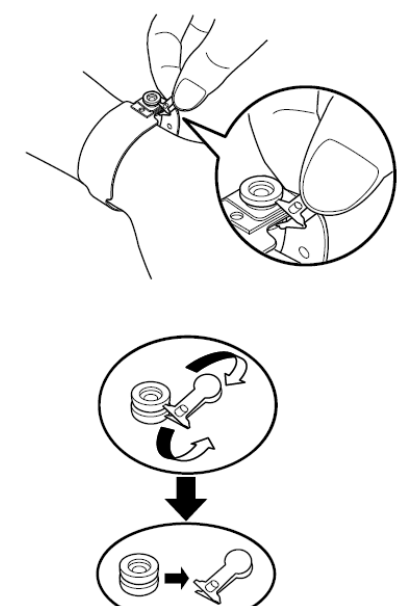

(6) 装着完了時の状態が下図のとおりです。リスト バンドと皮膚の間が指1本から2本までの余裕 を持たせた状態で装着完了です。

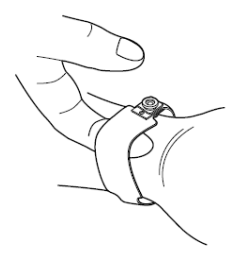

リストバンドを取り外すときは、はさみで切り ます。